Elektor 4 - NewVote Verkiezingssoftware

# Cursusmateriaal

1

# Inhoudsopgave

| 1.Voordat u begint1.1Inleiding1.2Stappen in een verkiezing1.3Elektor opstarten1.4Conventies                                                                                                    | 4<br>4<br>4<br>6                                                                  |
|----------------------------------------------------------------------------------------------------|-----------------------------------------------------------------------------------|
| De modules van Elektor         2.1       Hoofdmodule         2.2       Stadsdeelmodule         2.3       Onderdelen binnen de modules                                                                                                    | 7<br>7<br>8<br>8                                                                  |
| <ul> <li>3. Vóór de verkiezing</li> <li>3.1 Invoeren/wijzigen gemeente- en stadsdeelgegevens</li> <li>3.1.1 Gemeentegegevens</li> <li>3.1.2 Stadsdeelgegevens</li> <li>3.2 Een verkiezing aanmaken</li> <li>3.3 Agenda</li> <li>3.3.1 Inlezen</li> <li>3.3.2 Iconen agenda</li> <li>3.4 Kandidatenlijst</li> <li>3.4.1 Inlezen lijsten en kandidaten</li> <li>3.4.2 Handmatig invoeren lijsten</li> <li>3.4.3 Handmatig invoeren kandidaten</li> <li>3.5 Combinaties</li> </ul>                   | <b>10</b><br>10<br>11<br>11<br>12<br>12<br>13<br>14<br>14<br>14<br>14<br>15<br>17 |
| <ul> <li>Oefeningen 3.1, 3.2, 3.3, 3.4, 3.5</li> <li>3.6 Stembureaus</li> <li>3.6.1 Stembureaus invoeren</li> <li>3.6.2 Stembureaus met stemapparatuur koppelen</li> <li>3.6.3 Controleer de stemapparatuur</li> <li>3.6.4 Kiesgerechtigden toevoegen</li> <li>3.6.5 Stembureaus exporteren voor stadsdelen</li> <li>3.6.6 Stembureaus importeren in Stadsdeelmodule</li> </ul>                                                                                                    | 17<br>18<br>18<br>19<br>20<br>21<br>21<br>22                                      |
| <ul> <li>Oefeningen 3.6</li> <li>3.7 Stembureauleden</li> <li>3.7.1 Stembureauleden invoeren</li> <li>3.7.2 Stembureauleden inlezen</li> <li>3.7.3 Inlezen diskette</li> <li>3.7.4 Stembureauleden koppelen aan stembureaus</li> <li>3.8 Vergrendel de basisgegevens</li> <li>3.8.1 Exportbestand voor Sdu</li> <li>3.8.2 Rapportage met stembureaus en stemapparatuur</li> </ul>                                                                                                    | 22<br>23<br>23<br>24<br>24<br>24<br>24<br>25<br>25<br>25<br>26                    |
| <ul> <li>Oefeningen 3.7, 3.8</li> <li><b>4.</b> Na de verkiezing <ul> <li>4.1 Lijstuitslag</li> <li>4.1.1 Sneltelling</li> <li>4.1.2 Zetelberekening op basis van sneltelling</li> </ul> </li> <li>4.2 Kandidaatuitslag <ul> <li>4.2.1 Controleer volledigheid van gegevens</li> <li>4.2.2 Stemmen inlezen via internet</li> <li>4.2.3 Stemmen inlezen op basis van definitieve resultaten</li> <li>4.2.4 Status van stembureaus</li> <li>4.2.5 Stemmen handmatig invoeren</li> </ul> </li> </ul> | 27<br>28<br>28<br>30<br>31<br>32<br>33<br>34<br>35<br>35                          |

| <ul><li>4.2.6 Controleren</li><li>4.2.7 Zetelberekening op basis van telling per kandidaat</li></ul>                                                                                                    | 37<br>37                                                                   |
|----------------------------------------------------------------------------------------------------|----------------------------------------------------------------------------|
| <ul> <li>5. Afronding</li> <li>5.1 Controleer of alle stembureaus verwerkt zijn</li> <li>5.2 Uitslag definitief maken</li> <li>5.3 Definitieve zetelberekening</li> <li>5.4 Afdrukken proces-verbaal</li> <li>5.5 Bewaar de verkiezing voor vergelijkende grafieken</li> </ul>                                                                                                    | <b>39</b><br>39<br>40<br>40<br>40                                          |
| <ul> <li>6. Verkiezingsuitslagen presenteren in grafieken</li> <li>6.1 Inleiding</li> <li>6.2 Presentaties</li> <li>6.3 Knoppen op het tabblad 'Presentaties'</li> <li>6.4 Presentatie opties</li> <li>6.4.1 Tabblad Lettertypen</li> <li>6.4.2 Tabblad 'Achtergrond'</li> <li>6.4.3 Tabblad 'Staafdiagram'</li> <li>6.4.4 Tabblad 'Weergave'</li> <li>6.5 Voorbeelden van een grafiek</li> </ul>                                                     | <b>42</b><br>42<br>43<br>43<br>44<br>44<br>45<br>46<br>46                  |
| <ul> <li>Oefeningen 5.5</li> <li>Verkiezingsuitslagen presenteren in rapportages</li> <li>7.1 Inleiding</li> <li>7.2 Rapportages</li> <li>7.3 Voorbeeld van een rapportage</li> </ul>                                                                                                    | 48<br>49<br>49<br>49<br>50                                                 |
| <ul> <li>Oefeningen 7.3</li> <li>7.4 Knoppen in venster Rapportage</li> </ul>                                                                                                    | 51<br>52                                                                   |
| <ul> <li>8. Formulieren gebruiken</li> <li>8.1 Inleiding</li> <li>8.2 Het tabblad 'Formulieren'</li> <li>8.3 Formulieren aanmaken</li> <li>8.4 Formulieren opslaan en bewaren</li> </ul>                                                                                                    | <b>53</b><br>53<br>53<br>53<br>53<br>55                                    |
| <ul> <li>Oefeningen 8</li> <li>Overige mogelijkheden van Elektor</li> <li>9.1 Importeren</li> <li>9.2 Exporteren</li> <li>9.2.1 Exportbestand voor drukker</li> <li>9.3 Speciale handelingen na de verkiezing</li> <li>9.4 Wis uitslag</li> <li>9.5 Beheer Stadsdelen</li> <li>9.6 Beheer Stemapparatuur</li> <li>9.7 Locks</li> <li>9.8 Printer instellingen</li> <li>9.9 Reservekopie aanmaken/terugzetten</li> <li>9.10 Webservice Test</li> </ul> | 55<br>56<br>56<br>56<br>56<br>57<br>58<br>59<br>60<br>60<br>60<br>61<br>61 |
| Biilage A                                                                                                    | 62                                                                         |

# 1. Voordat u begint

### 1.1 Inleiding

Elektor is een programma waarmee u allerlei verkiezingen in uw gemeente kunt voorbereiden en verwerken. Met Elektor kunt u gemakkelijk partij- en kandidaat gegevens inzien, stembureaugegevens invoeren, verkiezingsuitslagen verwerken en deze vervolgens presenteren. De belangrijkste stappen die u hierbij moet doorlopen, vindt u op de tabbladen 'Voorbereiding' en 'Stemmen'.

Andere belangrijke kenmerken van het programma zijn:

- een geïntegreerde formulierenmodule. Hiermee kunt u direct vanuit Elektor officiële formulieren automatisch laten invullen en eventueel later bewerken of afdrukken.
- zeer uitgebreide en fraaie presentatiemogelijkheden
- · mogelijkheid tot het exporteren van bestanden, zowel tekstbestanden als html-bestanden
- gebruikersgemak: de belangrijkste handelingen voert u uit met de knoppen in het Actiepaneel (zie par. 2.3)

Elektor bevat tevens een uitgebreide helpfunctie. Het Helpbestand is vanuit de meeste vensters te openen door op de **Help** knop te klikken.

### 1.2 Stappen in een verkiezing

U gebruikt Elektor zowel in de voorbereiding van een verkiezing, als op de verkiezingsdag zelf. Het proces bestaat uit de volgende stappen:

- controleren gegevens
- invoeren stembureaugegevens
- invoeren gegevens stembureauleden
- inlezen kandidatenlijst
- inlezen stemmen
- stemgegevens presenteren
- verkiezing afronden

### 1.3 Elektor opstarten

Wanneer u Elektor voor het eerst opstart, moet u twee licentiesleutels invullen. Deze sleutels bepalen het CBS-nummer van de gemeente. U ontvangt de sleutels bij installatie van Elektor.

### Onderstaande activiteiten worden door de applicatiebeheerder in samenwerking met Sdu Uitgevers uitgevoerd tijdens de installatie van Elektor.

| CBS Licentiesleutels                |                               |
|-------------------------------------|-------------------------------|
| Het CBS nummer van de gen           | neente is nog niet bepaald    |
| Voer de licentiesleutels in om uw C | BS gemeentenummer te bepalen: |
| Sleutel 1:                          |                               |
| Sleutel 2:                          | Activeer sleutels             |
| Geef het nummer van uw deelraac     | 1aan:  0 🗄                    |
|                                     |                               |
| lgemeen Stemapparatuur Beve         | i≝ging∫ Overig                |

Figuur 1: Het tabblad Algemeen in het venster Systeeminstellingen. U vult hier de licentiesleutels in.

Vul de gegevens in en ga naar het tabblad Stemapparatuur.

Op dit tabblad vult u in welke stemapparatuur u gebruikt:

| ysteemi  | nstellingen        |                                    |              | Ľ     |
|----------|--------------------|------------------------------------|--------------|-------|
| Stemap   | paratuur           |                                    |              |       |
| Gebruikt | u Sdu StemPC's (4  | le generatie stemcomputers)        | C Ja         | ( Nee |
| Valh     | ier de by de stema | ppattuut verkiegen licentiegege    | evena in     |       |
| Aant     | d.                 |                                    |              |       |
| Licer    | deuleute)          |                                    |              |       |
| Gebruikt | u SduNewVote m     | achines (5e generatie stemcom      | puters) 🦳 Ja | Nee   |
| Configu  | ratie              |                                    |              |       |
| Code vo  | or de stemapparati | uur (bijv, eerste 4 letters van de | gemeente)    |       |
| Hoeveel  | NewVote machine    | es/StemPC's wilt u per bureau p    | laatsen      |       |
|          |                    |                                    |              | ¢     |
| Algemeen | Stemapparatuur     | Beveiliging Overig                 |              |       |
|          | OV                 | 1 Annularia 1                      | Hala         | 1     |

Figuur 2: Tabblad Stemapparatuur

- 1. geef aan of u stemapparaten of NewVote machines gebruikt
- 2. vul de configuratiegegevens in
- 3. ga naar het tabblad Beveiliging

| Wachtw                 | oord gegevens                                                                                                    |                                         |   |
|------------------------|----------------------------------------------------------------------------------------------------|-----------------------------------------|---|
| U dient er<br>schermen | en wachtwoord te kiezen om b                                                                                                    | langrijke functies binnen Elektor af te |   |
| Vul het n              | euwe wachtwoord in                                                                                                    |                                         | _ |
| Vul nogm               | aals het nieuwe wachtwoord ir                                                                                                    | [**]                                    |   |
|                        |                                                                                                    |                                         |   |
| loomeen                | Stemapparatuur Beveiliging                                                                                                    | Overig                                  |   |
| igeneen                | generative control and a feature of the second second se |                                         |   |

Figuur 3: Tabblad Beveiliging

Op dit tabblad vult u een wachtwoord in waarmee u belangrijke functies binnen Elektor afschermt. U kunt hier zelf een wachtwoord voor bedenken. Ga vervolgens naar het laatste tabblad: Overig.

NewVote Verkiezingssoftware: Inleiding en voorbereiding

| ysteemin  | stellingen          |                             |                |      |
|-----------|---------------------|-----------------------------|----------------|------|
| Bestand   | slocaties           |                             |                |      |
| Lokatie v | oor formulieren     |                             |                |      |
| CINELEK   | TOR4 SOUVELEKT      | OR4 DRAFORMSA               |                | Pa:- |
|           |                     |                             |                |      |
|           |                     |                             |                |      |
|           |                     |                             |                |      |
| Statusic  | onen                |                             |                |      |
| ( Stand   | laard statusiconer  |                             |                |      |
| C Aang    | epaste statusiconer | (i.v.m. kleurenblindheid)   |                |      |
|           |                     |                             |                |      |
| Printerle | ttertype proces-    | verbaal (Alleen instellen b | ij problemen ) | -    |
| Counter N | lew                 | Begulár                     | 10             | A    |
|           |                     |                             |                |      |
| Algemeen  | Stemapparatuur      | Beveiliging Overig          |                | 1    |
|           | <u>ο</u> κ          | Annuleren                   | Help           |      |
| 11.       | <u>o</u> k          | Annuleren                   | Help           |      |

Figuur 4: Tabblad overig

Op dit tabblad vult u gegevens in m.b.t. bepaalde functionaliteit in Elektor:

1. geef de locatie op waar de formulieren die u in Elektor maakt, worden opgegeslagen

1

- geef aan hoe de statusiconen er uit moeten zien Deze iconen worden gebruikt op het tabblad Stembureaus en tonen of de stemmen van de bureaus al verwerkt zijn.
- selecteer eventueel het lettertype voor het later uit te printen proces-verbaal Dit staat standaard op 'Courier New'.

Na het invullen van deze gegevens verschijnt het hoofdvenster van Elektor (zie par. 2.1).

### 1.4 Conventies

U kunt in Elektor de knoppen in de werkbalk met de muis bedienen, maar u kunt ook de volgende toetsen op het toetsenbord gebruiken:

| Functietoets                                            | Functie                                                                       |
|---------------------------------------------------------|-------------------------------------------------------------------------------|
| F1                                                      | Algemene help                                                                 |
| F2                                                      | Gemeentegegevens                                                              |
| F3                                                      | Onderhoud verkiezingen                                                        |
| F4                                                      | Lijsten en kandidaten                                                         |
| F5                                                      | Programmeren stemapparatuur (niet voor gebruikers van NewVote stemapparatuur) |
| F6                                                      | Stemmen inlezen                                                               |
| F8                                                      | Reservekopie aanmaken/terugzetten                                             |
| Ctrl + X                                                | Elektor afsluiten                                                             |
| Alt + onderstreepte letter uit<br>menu of menu-opdracht | opent menu of menu-opdracht                                                   |
| Enter                                                   | wijzigt het geselecteerde record (bijvoorbeeld stembureaugegevens)            |
| Insert                                                  | voegt een record toe                                                          |
| Delete                                                  | verwijdert een record                                                         |

### 2. De modules van Elektor

Elektor bestaat uit twee modules:

- Hoofdmodule de module voor de Dienst Persoonsgegevens (DPG). Alle functies zijn beschikbaar binnen deze module. Zie par. 2.1
- Stadsdeelmodule de module voor de Stadsdelen. Binnen deze module kan alleen de administratie voor stembureauleden uitgevoerd worden. De administratie voor stembureaus wordt in de Hoofdmodule uitgevoerd. Zie par. 2.2.

De gegevens(stembureau nummer en stembureauadres op basis van GBS) voor de stembureaus worden door DPG ingevuld. De gegevens voor stembureauleden worden door de stadsdelen ingevoerd.

Voor de verkiezingen van 7 maart 2006 wordt de administratie voor stembureaus en bureauleden in ISS afgerond en vervolgens worden de gegevens(stembureau nummer en stembureauadres op basis van GBS) voor de stembureaus geïmporteerd in de Hoofdmodule. DPG zal vervolgens exportbestanden met relevante gegevens naar de Stadsdelen verzenden. In een volgende versie van Elektor worden alle gegevens van ISS overgezet en wordt het wel mogelijk om ook in de Stadsdeelmodule de administratie voor stembureaus uit te voeren.

De partij- en kandidaatgegevens worden door de partijen zelf ingevuld. Deze worden op Hoofdmodule(DPG)niveau en op Stadsdeelmodule niveau ingelezen in Elektor. Als de politieke partijen papier versies of Groenendaal versies opleveren deze moeten handmatig ingevoerd worden in Elektor (zie par. 3.4).

### 2.1 Hoofdmodule

De Hoofdmodule wordt gebruikt op het niveau van de Gemeente. Alle functies binnen Elektor kunnen worden gebruikt om bijvoorbeeld:

- een verkiezing aan te maken
- de agenda in te lezen

Venster

- stembureaugegevens in te voeren en te onderhouden
- stembureaus te koppelen met stemapparatuur
- gemeenteraadverkiezingsuitslagen in te lezen en te presenteren

Na het openen van de Hoofdmodule verschijnt het volgende venster:

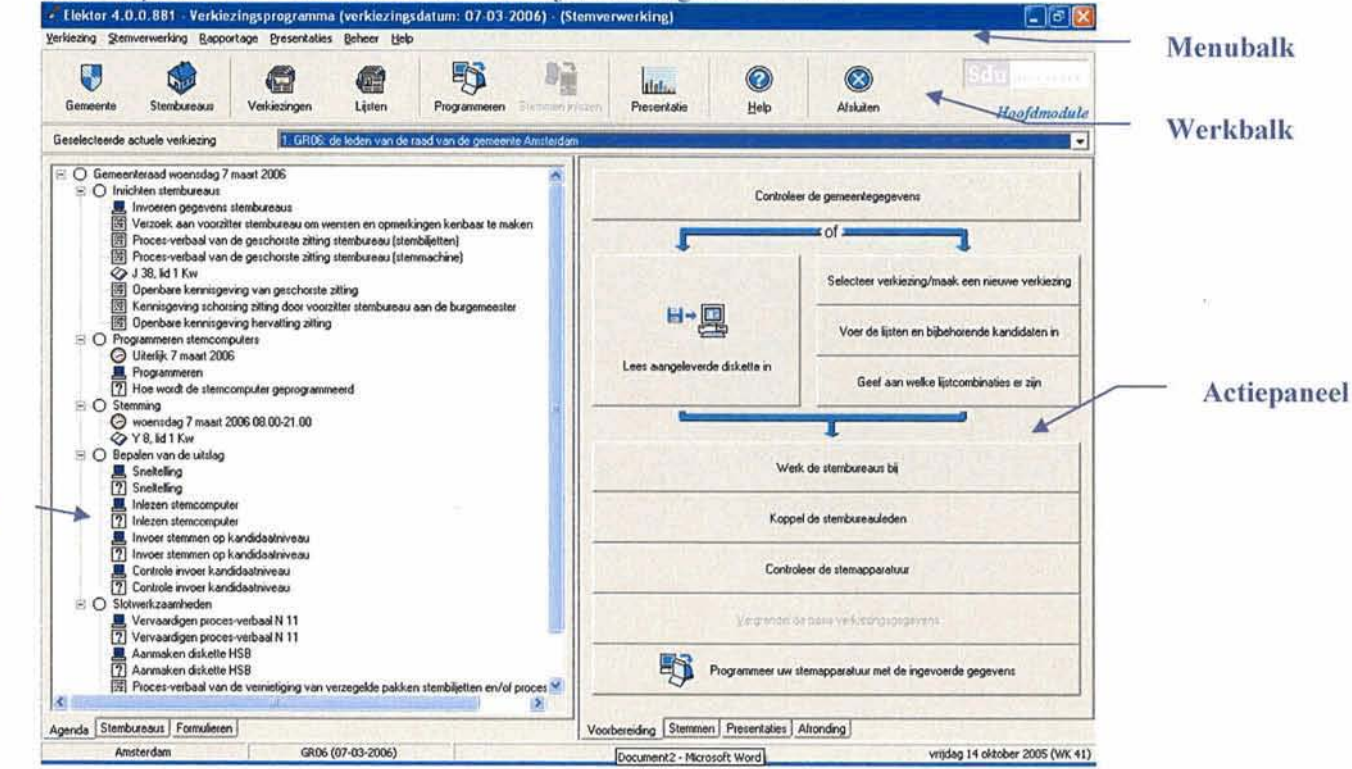

#### Cursusmateriaal NewVote verkiezingssoftware Elektor 4.0

Figuur 5: Het hoofdvenster van de Hoofdmodule

### 2.2 Stadsdeelmodule

De Stadsdeelmodule wordt gebruikt op het niveau van het stadsdeel. Een beperkt aantal functies binnen Elektor kan worden gebruikt om bijvoorbeeld:

- een verkiezing aan te maken
- de agenda in te lezen
- gegevens van stembureauleden in te voeren en te onderhouden
- stadsdeel verkiezingsuitslagen in te lezen en te presenteren

Na het openen van de Stadsdeelmodule verschijnt het hoofdvenster:

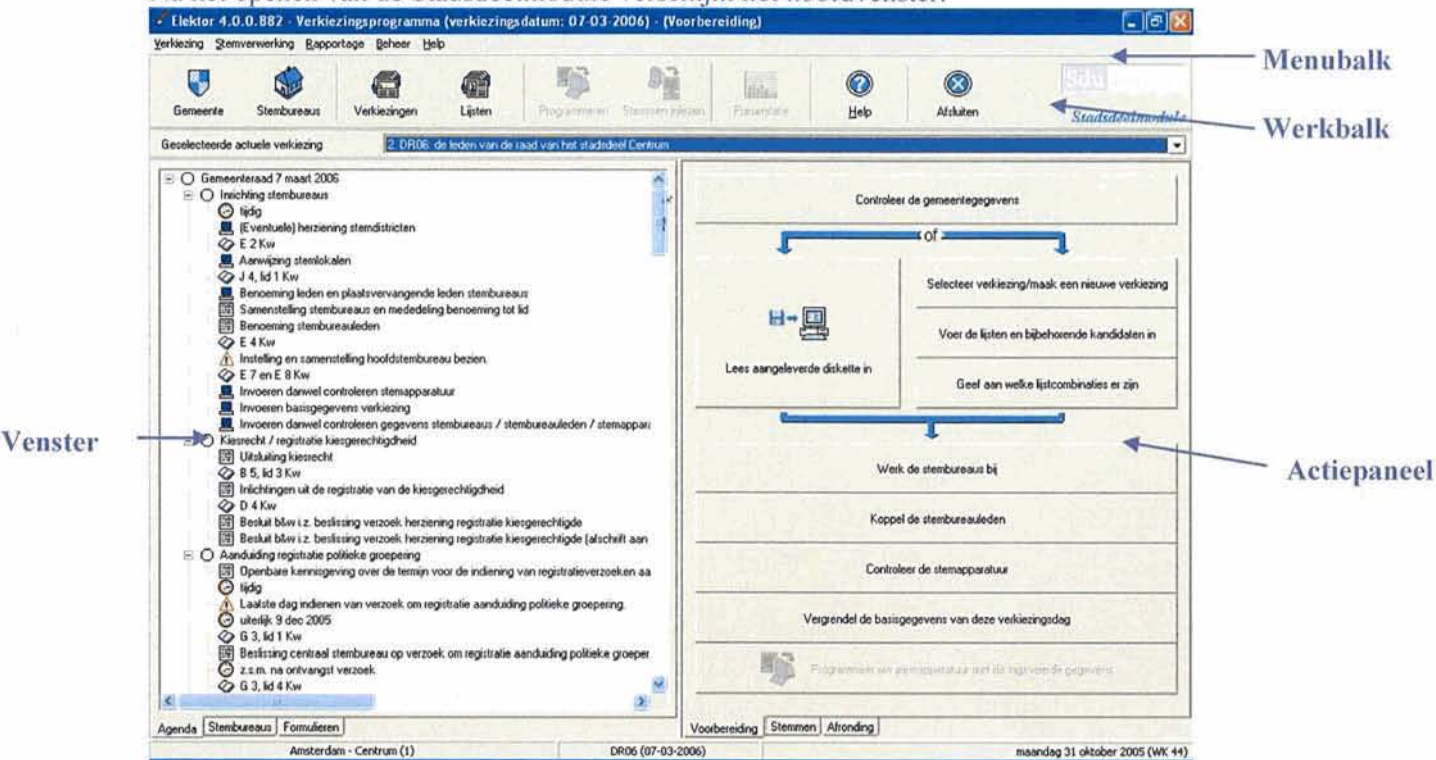

Figuur 6: Het hoofdvenster van de Stadsdeelmodule

### 2.3 Onderdelen binnen de modules

#### Menubalk

Via de menu's op de Menubalk kunt u alle bewerkingen in de verschillende modules uitvoeren. In Bijlage A vindt u een beschrijving van alle menu-opdrachten.

#### Gebruik van de rechter muisknop

Net als in andere programma's die onder Windows werken, kunt u in de modules van Elektor met de rechter muisknop snelmenu's oproepen. Snelmenu's bevatten een selectie van menu-opdrachten. Welk snelmenu verschijnt, hangt af van de plaats in het programma waar u zich bevindt.

#### Werkbalk

Onder de Menubalk bevindt zich een balk met knoppen waarmee u snel de belangrijkste functies van de modules activeert. Wanneer u met de cursor op een knop gaat staan, verschijnt een uitleg over de functie van die knop.

#### Keuzelijst

Onder de knoppen van de Werkbalk bevindt zich een keuzelijst waarin u een verkiezing kunt selecteren.

#### Actiepaneel

Onder de Keuzelijst bevindt zich links een venster en rechts het Actiepaneel van Elektor. Het venster bevat drie tabbladen:

- Agenda
- Stembureaus (zie par. 3.6)
- Formulieren (zie H. 8)

Het Actiepaneel bestaat uit vier verschillende tabbladen van waaruit u alle bewerkingen in Elektor kunt uitvoeren:

- Voorbereiding (zie H. 3)
- Stemmen (zie H. 4)
- Presentaties (zie H. 6)
- Afronding (zie H. 5)

De tabbladen links en rechts in het venster bestrijken de gehele gang van zaken vóór, gedurende en na de verkiezing in chronologische volgorde. Door de tabbladen in het Actiepaneel van links naar rechts af te gaan en per tabblad de knoppen in het stroomdiagram (de pijlen) te volgen, doorloopt u elk onderdeel van een verkiezing.

U wisselt tussen de verschillende tabbladen door met de muis op het gewenste tabblad te klikken.

De tabbladen zijn als volgt opgebouwd:

- het tabblad Agenda toont de agenda van de geselecteerde verkiezing
- het tabblad 'Stembureaus' toont de status van de al dan niet verwerkte stembureaus en de verkiezingsuitslag
- op het tabblad 'Formulieren' kunt u allerlei formulieren samenstellen
- de tabbladen 'Voorbereiding' en 'Stemmen' bevatten stroomdiagrammen
- op het tabblad 'Presentaties' kunt u de verkiezingsuitslag op verschillende manieren in grafieken presenteren
- het tabblad Afronding gebruikt u om de verkiezing definitief te maken en het proces-verbaal te genereren

Alle bewerkingen op de tabbladen zijn eveneens uit te voeren met behulp van de menu-opdrachten en tevens gedeeltelijk met de knoppen in de Werkbalk. In deze handleiding wordt de snelste en handigste manier van werken met Elektor beschreven. Voor een compleet overzicht van de menu's en bijbehorende menu-opdrachten kunt u Bijlage A raadplegen.

### 3. Vóór de verkiezing

Met het tabblad 'Voorbereiding' voert u alle noodzakelijke handelingen uit die leiden tot de definitieve verkiezing.

### 3.1 Invoeren/wijzigen gemeente- en stadsdeelgegevens

U kunt verschillende gegevens m.b.t. gemeente en stadsdelen wijzigen. De gemeentegegevens kunnen zowel in de Hoofd- als in de Stadsdeelmodule gewijzigd worden. In de Hoofdmodule kunt u stadsdelen toevoegen en verwijderen. In de Stadsdeelmodule kunt u **alleen** de NAW-gegevens voor een stadsdeel wijzigen.

#### 3.1.1 Gemeentegegevens

Voordat u een verkiezing invoert, controleert u eerst of alle gemeentegegevens juist zijn. Doe dit als volgt:

 klik op de knop Controleer de gemeentegegevens of op de knop Gemeente in de werkbalk het dialoogvenster 'Wijzigen – gemeentegegevens' opent:

| CBS gemeentenummer       |                    |
|--------------------------|--------------------|
| Gemeentenaam             | Amsterdam          |
| Zetels in de raad        | 45                 |
| Provincie                | Noord Holland      |
| Kieskring                | 1                  |
| Naam gemeentehuis        | Stadhuis Amsterdam |
| Adres                    | Amstel 1           |
| Postcode en plaats       | 1011 PN Amsterdam  |
| Naam van de burgemeester | J. Cohen           |
| Naam van de secretaris   | E. Iping           |

Figuur 7: Het venster 'Wijzigen gemeentegegevens'

- controleer of de gemeentegegevens correct zijn Wijzig desgewenst de inhoud van één of meer velden.
- 3. klik op Ok om het venster te sluiten

Als u op Stadsdeelniveau werkt met Elektor, controleert u vervolgens op dezelfde wijze de Stadsdeelgegevens.

#### 3.1.2 Stadsdeelgegevens

Op Stadsdeelniveau controleert u na de gemeentegegevens ook de Stadsdeelgegevens. Doe dit als volgt:

 selecteer Stadsdeelgegevens in het menu Beheer het dialoogvenster 'Wijzigen stadsdeel' verschijnt;

| Stadsdeelnummer        | 1 1               |
|------------------------|-------------------|
| Naam van het stadsdeel | Amsterdam-Centrum |
| Zetels in de raad      | 3                 |
| Adres                  | [                 |
| Postcode               | Plaats            |
| Telefoon               |                   |
| Naam van de voorzitter |                   |
| Naam van de secretaris | 1                 |

Figuur 8: Het venster 'Wijzigen - stadsdeel' waarin u diverse gegevens kunt invoeren of wijzigen

- 2. controleer de gegevens
- 3. wijzig gegevens of voeg gegevens toe
- 4. klik op Ok om het venster te sluiten

Deze gegevens kunnen ook in de Hoofdmodule gewijzigd worden. Zie voor een beschrijving par. 9.5.

### 3.2 Een verkiezing aanmaken

Voor de gemeenteraadverkiezing zijn alle verkiezingsgegevens al aanwezig. Ieder Stadsdeel moet echter zijn eigen deelraadverkiezing aanmaken. Doe dit als volgt:

 klik op de knop Selecteer verkiezing/maak een nieuwe verkiezing of klik op de knop Verkiezingen in de werkbalk

het volgende venster verschijnt:

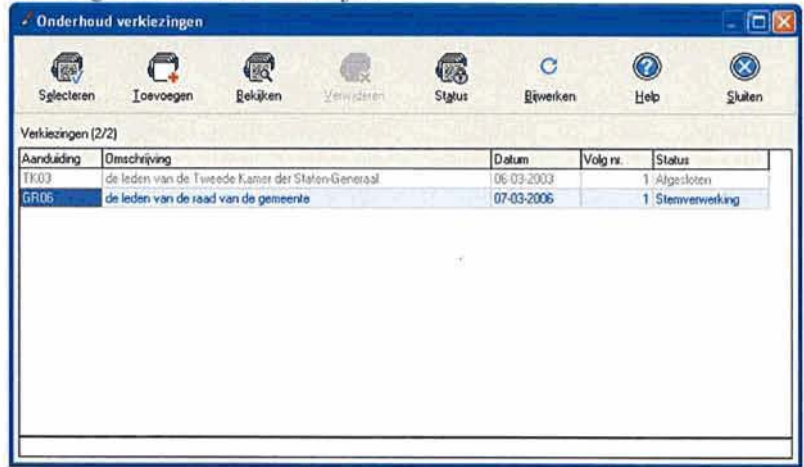

Figuur 9: Het venster Onderhoud verkiezingen waarin u een nieuwe verkiezing toevoegt

2. Klik op de knop Toevoegen

| Type verkiezing                       | de leden van de raac | d van het stadsdeel |   |
|---------------------------------------|----------------------|---------------------|---|
| Datum van de verkiezing               | 07-03-2006           |                     |   |
| Datum kandidaatstelling               | 23-01-2006           |                     |   |
| Volgnummer bij gecombineerde verkiezi | ngen 3 ÷             | Aantal zetels       | - |
|                                       |                      |                     |   |
|                                       |                      |                     |   |
|                                       |                      |                     |   |
|                                       |                      |                     |   |
|                                       |                      |                     |   |
|                                       |                      |                     |   |

Figuur 10: Het venster Toevoegen - verkiezing referendum

- vul de Aanduiding in bijvoorbeeld DR06 (afkorting van de verkiezing in combinatie met het Stadsdeelnummer)
- 4. selecteer het Type verkiezing uit de lijst: 'de leden van de raad van het stadsdeel'
- 5. controleer de Datum van de verkiezing: 07-03-06
- controleer de Datum van de kandidaatstelling: dit veld wordt automatisch ingevuld en kan gewijzigd worden
- 7. vul een volgnummer in: voor een Deelraadverkiezing is dit altijd 2
  - Let op: Volgnummer 0 geeft aan dat een verkiezing historisch is. Gegevens worden dan niet meegenomen bij het programmeren van stemapparatuur en inlezen van stemmen!
- klik op Ok om de verkiezing toe te voegen Als er al eerder een verkiezing is geregistreerd in Elektor, worden de bureau- en apparaatgegevens automatisch overgenomen. Het venster sluit en de verkiezing is toegevoegd aan de lijst met actuele verkiezingen.
- 9. klik op Selecteer om de nieuwe verkiezing te selecteren

### 3.3 Agenda

#### 3.3.1 Inlezen

Nadat een verkiezing is toegevoegd, moet u de agenda inlezen. Doe dit als volgt:

 selecteer uit het menu Verkiezing de opdracht Importeren > Agenda Het volgende dialoogvenster verschijnt:

| Importeren agenda |           |           |            |
|-------------------|-----------|-----------|------------|
| Geef locatie van  | de agenda |           |            |
| AV                |           | 2         | <u>18.</u> |
|                   | Qk        | Annuleren |            |

Figuur 11: Het dialoogvenster 'Importeren agenda'

 klik op de knop achter het invoerveld Het volgende venster verschijnt:

| ecteer directory                       |           |         |
|----------------------------------------|-----------|---------|
| Nieuw Sglecteer                        | ()<br>Нер | Sluiten |
| C:\Elektor4 Sdu\Elektor4\Data          |           |         |
| Station                                |           |         |
| E c: []                                |           | •       |
| Directories                            |           |         |
| C:\<br>C:\<br>Elektor4 Sdu<br>Elektor4 |           |         |
| 👝 Data 📃                               |           |         |
|                                        |           |         |
|                                        |           | ie.     |
|                                        |           | 1       |

Figuur 12: Het venster 'Selecteer directory'

3. selecteer de gewenste directory

U kunt de lijst openklappen door op het pijltje te klikken.

4. klik op Selecteer

Het venster 'Importeren agenda' verschijnt weer. De geselecteerde directory is daarin overgenomen.

5. klik op Ok

De agenda wordt geïmporteerd en verschijnt in het tabblad Agenda:

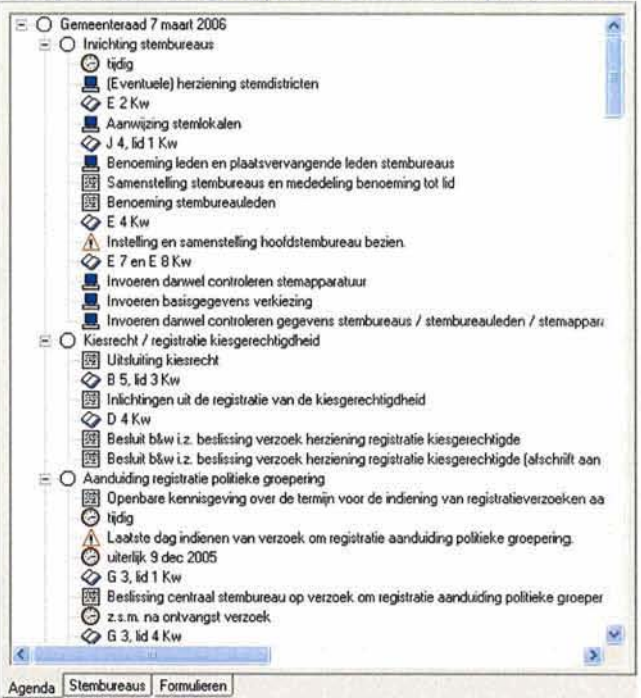

Figuur 13: Het tabblad Agenda met daarin de geïmporteerde agenda voor de actuele verkiezing

#### 3.3.2 Iconen agenda

De agenda bevat een chronologische opsomming van de stappen die u in een verkiezing moet volgen. Iedere stap bestaat uit een aantal acties. De stappen zijn in een boomstructuur opgenomen en door deze open te klappen, kunt u de acties per stap bekijken. U kunt de acties activeren door te dubbelklikken op het icoon. De betekenis van de iconen is als volgt:

| Icoon      | Functie                                                             |
|------------|---------------------------------------------------------------------|
|            | start een actie binnen Elektor, bijv. invoeren stembureauleden      |
| 뙗          | maakt het bijbehorende formulier aan                                |
| Θ          | geeft informatie over de tijdslimiet van een bepaalde stap          |
| $\bigcirc$ | opent een bepaald artikel uit de kieswet                            |
| Δ          | mededeling voor de gebruiker, bijv. herinnering aan een tijdslimiet |
| ?          | opent het helpbestand bij een bepaalde stap                         |

### 3.4 Kandidatenlijst

Er zijn twee soorten Kandidatenlijsten voor de verkiezingen van 7 maart 2006:

- Gemeenteraad
- Deelraad

Een kandidatenlijst wordt per verkiezing door de deelnemende politieke partijen samengesteld.

### 3.4.1 Inlezen lijsten en kandidaten

De kandidatenlijsten worden vooraf door de verschillende politieke partijen opgesteld. Nadat de lijsten definitief zijn vastgesteld, worden deze door de politieke partijen geleverd aan de DPG voor de gemeenteraadverkiezing en aan de stadsdelen voor de deelraadverkiezing. De lijsten kunnen vervolgens in de Hoofdmodule en Stadsdeelmodule worden ingelezen.

Doe dit als volgt:

- selecteer uit het menu Verkiezing de opdracht Importeren > Lijsten- en kandidatendiskette Er verschijnt een venster waarin de locatie van het bestand ingevoerd kan worden.
- 2. selecteer het juiste bestand
- 3. klik op Ok
  - Het venster 'Importeren' verschijnt:

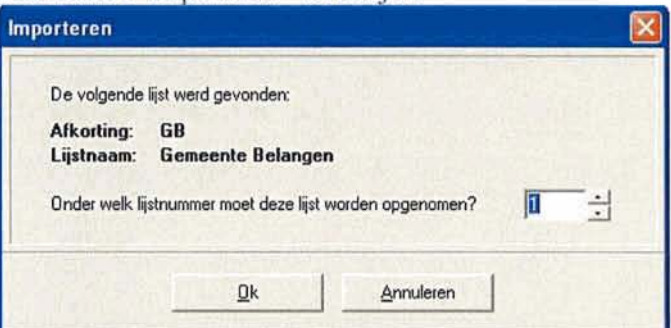

Dit venster toont welke lijst wordt geïmporteerd.

- 4. geef aan wat het lijstnummer is
- 5. klik op Ok

De lijst met kandidaten wordt ingelezen en er verschijnt een melding dat het importeren is voltooid.

6. herhaal deze stappen voor alle te importeren lijsten

#### 3.4.2 Handmatig invoeren lijsten

Let op: Als de politieke partijen niet in staat zijn om de kandidatenlijsten door middel van de SDU kandidaten- en partijenmodule aan te leveren, kunnen de lijsten en kandidaten ook handmatig in de Hoofdmodule en Stadsdeelmodule ingevoerd worden.

Doe dit als volgt:

 selecteer in het menu Verkiezing de opdracht Lijsten en kandidaten of klik op de knop Lijsten in de werkbalk

| Lijsten     |           |             |                       |               | -           |           |
|-------------|-----------|-------------|-----------------------|---------------|-------------|-----------|
| Losvoegen   | Wezigen   | Yerwijderen | Kandidalen            | C<br>Biworken | (C)<br>Help | Skalten   |
| isten (1/1) |           |             |                       |               |             |           |
| strr. Alk   | arting Aa | nduiding    | and the second second |               | K           | andidaten |
|             |           |             |                       |               |             |           |
| 11          | Te        | a1          |                       |               |             | 0         |
| 1 11        | Te        | iet         |                       |               |             | 0         |
| 111         | Te        |             |                       |               | 1           | 0         |
| 1 III       | Te        |             |                       |               |             | 0         |
| i III       | Te        | 41          |                       |               |             | 0         |
| ī           | Te        |             |                       |               |             | 0         |

Figuur 14: Het venster Lijsten waarin u handmatig een lijst kunt toevoegen

1

### 2. klik op Toevoegen

| -                                                         |
|-----------------------------------------------------------|
|                                                           |
| · · · · · · · · · · · · · · · · · · ·                     |
|                                                           |
|                                                           |
|                                                           |
|                                                           |
| voor Elektor presentaties                                 |
| d reeds zetels (ivm borgsom voor gemeenteraadsverkiezing) |
|                                                           |
|                                                           |
| 1                                                         |
|                                                           |
|                                                           |
|                                                           |
|                                                           |
|                                                           |

Figuur 15: Het venster 'Toevoegen - lijst' waarin u de gegevens voor een lijst kunt invoeren

- 3. vul een Lijstnummer in, bijv. 1 (als u de eerste lijst invoert, daarna kunt u doornummeren)
- 4. vul een Aanduiding in, bijv. Test1
- 5. vul een Statutaire naam in
- 6. vul een Afkorting in
- 7. vul eventueel de andere gegevens in (dit zijn geen verplichte velden)
- 8. klik op Ok

De lijst wordt toegevoegd in het venster 'Lijsten'. U kunt nu een volgende lijst toevoegen, of eerst kandidaten voor deze lijst invoeren.

#### 3.4.3 Handmatig invoeren kandidaten

U voegt als volgt kandidaten toe aan een lijst:

1. selecteer in het venster 'Lijsten' de lijst waarvoor u kandidaten wilt toevoegen

 klik op de knop Kandidaten Het volgende venster verschijnt:

| Kandidaten Test1              |               |           | - 0 |
|-------------------------------|---------------|-----------|-----|
| Ioevoegen Wittyen Verweiteren | C<br>Biwerken | ()<br>Нер |     |
| Kandidaten - Tost1 (0/0)      |               |           |     |
| Nummer Naam                   | Woon          | plaatu    |     |
|                               |               |           |     |
|                               |               |           |     |
|                               |               |           |     |
|                               |               |           |     |
|                               |               |           |     |
|                               |               |           |     |
|                               |               |           |     |
|                               |               |           |     |
|                               |               |           |     |
|                               |               |           |     |
|                               |               |           |     |
|                               |               |           |     |
|                               |               |           |     |

Figuur 16: Het venster 'Kandidaten' waarin u handmatig kandidaten aan een lijst kunt toevoegen

#### 3. klik op Toevoegen

| Kandidaatnummer     | ۱ ÷               |            |          |   |
|---------------------|-------------------|------------|----------|---|
| Achternaam          | -                 |            |          | - |
| Voorletters         |                   | V BALL     |          |   |
| Voorvoegsels        |                   | 1.1.1      |          |   |
| Voomaam             |                   |            | Geslacht | - |
| Geboortedatum       | 1.1               | (Tein)     |          |   |
| Adres               | -                 |            |          |   |
| Postcode            | -                 | Plaats     |          |   |
| Naam op stemapparaa | t automatisch gen | ereren     |          |   |
| Naam stemapparaat   | -                 | Section in |          |   |

Figuur 17: Het venster 'Toevoegen - kandidaat' waarin u gegevens voor een kandidaat invult

- 4. vul een kandidaatnummer in, bijv. 1
- 5. vul Achternaam en Voorletters in, bijv. Pieters, K.C.
- 6. vul eventueel andere gegevens in
- 7. klik op Ok

De kandidaat wordt toegevoegd aan de lijst. U kunt nu de volgende kandidaat toevoegen.

### 3.5 Combinaties

Nadat u lijstgegevens heeft ingevoerd, kunt u lijstcombinaties aanmaken. Doe dit als volgt:

 klik in het tabblad Voorbereiding op de knop Geef aan welke combinaties er zijn Het volgende venster verschijnt:

| 2 <sup>°</sup> Combir | naties |         |            |                |            | - 0     |
|-----------------------|--------|---------|------------|----------------|------------|---------|
| Icevoeg               | gen    | ₩ştigên | Vervideran | C<br>Bijwerken | ()<br>Help | Sluiten |
| Combinaties           | (0/0)  |         |            |                |            |         |
| Afkorting             | Com    | binatie |            |                | Lijsten    |         |
|                       |        |         |            | .*<br>1        |            |         |
|                       |        |         |            |                |            |         |

Figuur 18: Het venster 'Combinaties' waarin u lijstcombinaties aan kunt maken.

#### 2. klik op Toevoegen

Het volgende venster verschijnt:

| Afkorting                                                              |                             |   |
|------------------------------------------------------------------------|-----------------------------|---|
| Omschrijving                                                           | [                           |   |
| Nog te selecteren:<br>01. test1<br>02. test2<br>03. Test3<br>04. Test4 | Bevat:                      |   |
|                                                                        | <u>Q</u> k <u>Annulerer</u> | , |

Figuur 19: Het venster 'Toevoegen - combinaties'

- 3. vul het veld Afkorting in
- 4. vul een omschrijving in
- 5. selecteer de partijen die een combinatie vormen links in het venster
- 6. klik op de knop Dom de geselecteerde partijen toe te voegen
- 7. klik op Ok

Het venster sluit en de lijstcombinatie wordt getoond in het venster 'Combinaties'

8. maak op dezelfde wijze eventueel nog een lijstcombinatie aan

#### 

### 3.6 Stembureaus

#### 3.6.1 Stembureaus invoeren

Bij het aanmaken van een nieuwe verkiezing, worden de stembureaugegevens automatisch overgenomen van een vorige verkiezing. Als Elektor voor het eerst gebruikt wordt, moeten ter voorbereiding op de verkiezing, vooraf de stembureaugegevens worden ingevoerd.

Let op: Stembureaus toevoegen kan alleen op het niveau van de Hoofdmodule. Stadsdelen kunnen de gegevens alleen bekijken. In een volgende versie van Elektor zal stembureau-administratie ook op het niveau van de Stadsdeelmodule mogelijk zijn.

Voeg als volgt een stembureau toe:

 selecteer in het menu Beheer de opdracht Stembureaus of klik op de knop Stembureaus in de werkbalk

Het volgende venster verschijnt:

| Losva     | agen Witzigen Verwiss                | Der selecte                | CA.      | 1         |           | C)<br>Diwesten | () ()<br>Heb Shater |    |
|-----------|--------------------------------------|----------------------------|----------|-----------|-----------|----------------|---------------------|----|
| Bureaut ( | (1/477)                              |                            |          |           |           |                |                     |    |
| Nummer    | Neam                                 | Ades                       | Postcode | Plasts    | Telefoon  | Contactperuoon | Deekaad             | 10 |
|           | 1 Stadhuis                           | ingang Zwanenburgwal 11    | 1011 ER  | Amsterdam | 201234567 | J. Jansen1     | Amsterdam-Centrum   |    |
|           | 2 Universiteitsbibliotheek Amsterdam | Singel 425                 | 1012 ER  | Amsterdam | 201234569 | J. Jansen2     | Amiterdam Centrum   |    |
|           | 3 Art Angels Posthoomkerk            | Haarienmerstr 124-125      | 1013 ER  | Amsterdam | 201234571 | J. Jansen J    | Amsterdam Centrum   |    |
|           | 4 Leger des Heits                    | Oudezijds Achterburgwal 45 | 1014 ER  | Amsterdam | 201234573 | J. Jansen4     | Amsterdani-Centrum  |    |
|           | 5-Stachuis                           | ingang Zwanenburgwal 11    | 1015 ER  | Amsterdam | 201234575 | J. Jansen5     | Amilterdam-Centrum  |    |
|           | 6 Buurtcentrum Boomsspiller          | Recht Boomssloot 52        | 1016 ER  | Amsterdam | 201234577 | J. Jansen6     | Amsterdam-Centrum   |    |
|           | 7 School De Witte Olifant            | Nive Ulienburgerstr 96     | 1017 ER  | Amsterdam | 201234579 | J. Jansen7     | Amiteidam-Ceritium  |    |
| 2.11      | 8 Gymlokael                          | tegenover Lastageweg 50    | 1018 ER  | Amsterdam | 201234581 | J. Janser B    | Ampleidam-Centrum   |    |
|           | S Kotbalverenging Switt              | Plantage Paiklaan 20 A     | 1019ER   | Amsterdam | 201234583 | J. Jancen9     | Amsterdare Centrum  |    |
|           | 10 Burghtschool                      | Keizersgracht 41           | 1020 ER  | Amsterdam | 201234585 | J. Jansen10    | Amsterdam Centrum   |    |
| -         | 11 Burghtschool                      | Keizersgracht 41           | 1021 ER  | Amsterdam | 201234587 | J. Jansen 11   | Amsterdam Centrum   |    |
|           | 12 Theo Thijssenschool               | Argelenstraat 153          | 1022 ER  | Amsterdam | 201234589 | J. Jansen12    | Amsterdam Centrum   |    |
|           | 13 School De Witte Dilfant           | Nwe Ulierburgersit 96      | 1023 ER  | Amsterdam | 201234591 | J. Jansen13    | Amsterdam Centrum   |    |
| 1000      | 14 Zorgcentrum Bernardus             | Nieuwe Passeerdersstr 2    | 1024 ER  | Amsterdam | 201234593 | J. Jansen14    | Amsterdam Centrum   |    |
|           | 15 Verenigingsgebouw De Palm         | Palmittaat 34              | 1025 ER  | Amsterdam | 201234595 | J Januer 15    | Amsterdam Centrum   |    |
|           | 16 Verenigingsgebouw De Palm         | Palmitraal 34              | 1028 ER  | Amsterdam | 201234597 | J. Jansen16    | Amsterdaro-Centrum  |    |
|           | 17 School St.Aloysius                | Westershad 297             | 1027 ER  | Amsterdam | 201234599 | J. Jansen17    | Amsterdam Centrum   |    |
| 1         | 18 School SLAkysius                  | Westersbask 297            | 1028 ER  | Anstendam | 201234601 | J. Januen18    | Amsterdam Certhum   |    |
|           | 19 Vieans Culturahuis de Brakke Gros | nd Nes 45                  | 1023 ER  | Amsterdam | 201234603 | J. Jancen19    | Amsterdam-Centrum   |    |
|           | 20 Eymlokaal                         | legenover Lastageweg 50    | 1030 ER  | Amstendam | 201234605 | J. Jansen20    | Amsterdam Centrum   |    |
|           | 21 Theo Thissenschool                | Anjeleccotraat 153         | 1031 ER  | Amsterdam | 201234607 | J. Jansen21    | Amplerdam-Centrum   |    |
| 1123      | 22 Tiener Jongerencents Reinida      | Matrixistraal 285          | 1032 ER  | Amsterdam | 201234509 | J. Januer 22   | Amsterdam Centrum   |    |
|           | 23 Tiener Jongesencents Revolds      | Marrivobaat 295            | 1033 ER  | Amsterdam | 201234611 | J. Janoen23    | Amplerdam Centrum   |    |
|           | 24 School de Jordaan                 | Elandratiaat 99            | 1034 ER  | Amsterdam | 201234513 | J. January 24  | Amsterdam Cerlinan  | 1  |

Figuur 20: Venster Stembureaus met alle reeds in Elektor aanwezige stembureaus

 klik op Toevoegen om een nieuw bureau toe te voegen, of selecteer een bureau en klik op Wijzigen om gegevens te wijzigen

Het volgende venster verschijnt:

| Toevoegen - Bureau      |                                                                                                    |
|-------------------------|----------------------------------------------------------------------------------------------------|
| Bureaunummer            | Deekaad                                                                                                    |
| Naam van net stembureau | and the second second se                                                                                                    |
| Adres                   | Printer and printer and the second second se |
| Postcode / Plaats       |                                                                                                    |
| Contactpersoon          |                                                                                                    |
| Telefoon                |                                                                                                    |
| Fax                     |                                                                                                    |
| E-mail                  | A REAL PROPERTY AND A REAL PROPERTY AND A REAL |
| Opmerkingen             |                                                                                                    |
| 100 V 1-20 1-20         |                                                                                                    |
| A State State           |                                                                                                    |
| here a shirt sh         | end in the life of an external sector of                                                                                                    |
|                         | Qk Annuleren                                                                                                    |

Figuur 21: Het venster Toevoegen - Bureau

- vul een Bureaunummer in dit nummer wordt automatisch gegenereerd maar kan veranderd worden
- 4. selecteer het stadsdeel waar het stembureau toe behoort, bijv. Bos en Lommer

- 5. vul de naam van het stembureau in
- 6. vul eventuele andere gegevens in (deze velden zijn niet verplicht)
- klik op Ok om het venster te sluiten Het stembureau wordt toegevoegd aan de lijst in het venster Stembureaus.

De stembureaus kunnen ook geïmporteerd worden via het menu Verkiezing.

#### 3.6.2 Stembureaus met stemapparatuur koppelen

De stemapparatuur wordt automatisch gekoppeld aan de stembureaus. Als er echter wijzigingen nodig zijn, dan kunt u de koppeling ook handmatig aanbrengen. Doe dit als volgt:

- 1. klik in het tabblad Voorbereiding op de knop Werk de stembureaus bij
  - Het volgende venster verschijnt:

| C. C. C.                               | Eller adecte               | and a second | Retain      | Siengoper | thes Bureaufe | den Bijwerk    | en Help             | Slaten    |
|----------------------------------------|----------------------------|--------------|-------------|-----------|---------------|----------------|---------------------|-----------|
| annun (1/473)                          |                            |              |             |           |               |                |                     |           |
| untrier Naote                          | Adres                      | Postcode     | Plasta      |           | Telefoon      | Confactpersoon | Stadsdeel           | Kiezers A |
| Stadvas                                | ingoing Zwanenburgwal 11   | 1011 ER      | Amsterdam   |           | 201234567     | J. Janueril    | Amaterdam Centrum   | 1         |
| 2 Universiteitsböläotheek Ansterdam    | Singel 425                 | 1012ER       | Amolerdara  | 100       | 201234569     | J. Jansen2     | Amateridam-Centrum  | 2         |
| 3 Ait Angels Posthoomikerk             | Hoolemmersk 124-126        | 1013ER       | Amstendam   | 1         | 201234571     | J. Jansen 3    | Ansterdam Centrum   | 3         |
| 4 Leger dez Hells                      | Oudepids AcMerburgs al 45  | 1014 ER      | Amstendam   |           | 201234573     | Angenet, L     | Anutoidam Centrum   | 4         |
| 5 Stadnas                              | ingang Zwanenburgwal 11    | 1015 ER      | Ansterdam   |           | 201234575     | J. Januer5     | Attutesdani Centrum | 5         |
| 6 Buurtoentrum Boomsspiljker           | Recht Bounssloot 52        | 1015 ER      | Amsterdam   |           | 201234577     | J. Jancen6     | Anvierdam Centrum   | 6         |
| 7 School De Witte Olilant              | Nvio Ulienburgerate 96     | 1017ER       | Amoheodara  |           | 201234579     | J. Jiancen7    | Amiterdam Centrum   | 7         |
| B Gynikkaal                            | tegenover Lastageweg 50    | 1019ER       | Amsterdam   |           | 201234501     | J. Januarili   | Anuterdam Centrum   | 8         |
| 9 Kedbalverenging Switt                | Plantage Patilisan 20 A    | 1013ER       | Amstendam   |           | 201234583     | J. JansenB     | Amsterden Centrum   | 9         |
| 10 Burghischool                        | Keenigrachi 41             | 1020 ER      | Anotexdare  |           | 201234505     | J. Jansen10    | Anuterdam-Centrum   | 10        |
| 11 Burghtschool                        | Keipengracht 41            | 1021 ER      | Amolenšare  |           | 201234587     | J. Jancen11    | Anatesdate-Centrum  | 0         |
| 12 Theo Thipsenachool                  | Anjeliersshoot 153         | 1022 ER      | Amsterdam   |           | 201234509     | J. Jancen12    | Amaterdam Centrum   | 0         |
| 13 School De Witte Olilant             | Nive Ulenburgerste 96      | 1023 ER      | Amstendars  |           | 201234591     | J. Januer 13   | Amstendam Centrum   | 0         |
| 14 Zorgcenitum Bernardus               | Nexave Passoerderssir 2    | 1024 ER      | Amalendara  |           | 201234593     | J. Jansen14    | Amiterdam Centrum   | 0         |
| 15 Verenigingsgebouw Die Palm          | Pakeutost 34               | 1025 ER      | Amptendaria |           | 201234595     | J. Jansen15    | Ansleidam Centrum   | 0         |
| 16 Verenigingsgebouw De Palm           | Palnetosi 34               | 1026 ER      | Amsterdam   |           | 201234597     | J. Jansen16    | Anatesdan Centrum   | 0         |
| 17 School SLAloysius                   | Westerstoadt 297           | 1027 ER      | Amstendam   |           | 201234599     | J. Jansen17    | Amsterdam Centrum   | 0         |
| 18 School StAloyska                    | Westerstraal 297           | 1028 ER      | Ansterdom   |           | 201234601     | J. Jansen18    | Amiledan Centrum    | 0         |
| 19 Visana Culturiture de Bialdre Grand | Nes 45                     | 1029 ER      | Amplendam   |           | 201234603     | Efnechel, L    | Amiterdam Centrum   | 0         |
| 20 Gymlok.aal                          | Registrover Lastagerieg 50 | 1000 ER      | Ansteedam   |           | 201234605     | J. Jansen20    | Amiterdam-Centrum   | 0         |
| 21 Theo Thipserachool                  | Areclicrastraat 153        | 1031 ER      | AnotenSora  |           | 201234607     | J. Janser 21   | Amsterdam Centrum   | U U       |
| 22 Tiener Jongerencerkt Retuida        | Marrorstraat 205           | 1032ER       | Amstendam   |           | 201234609     | J. Jansen22    | Amatesdate Centrum  | 0         |
| 23 Tiener Jongsrencenh Remida          | Manustraal 295             | 1033 ER      | Artsterdam  |           | 201234611     | J. Janser 23   | Amilterdam Centrum  | 0         |
| 24 School de Jordson                   | Elandratraat 99            | 1034 ER      | Amsterdam   |           | 201234613     | J. Jansen24    | Amateridam Centrum  | 0         |
| 25 School de Jordson                   | Elendestrael 99            | 1035 ER      | Anoterdam   |           | 201234615     | J. Jansen 25   | Amsterdam-Cervirum  | 0         |
| 26 Zorgcentrum Bernardus               | Neuro Passeerdersstr 2     | 1030 ER      | Amsterdom   |           | 201234617     | J. Januer 26   | Amsterdam Centrum   | Û         |
| 27 Kerk De Dui                         | Printingracht 755          | 1037 ER      | Anotesian   |           | 201234619     | J. Jansen27    | Amiteidale-Centrum  | a         |
| 29 Golden Tullo Cerenza                | Repbioodplen 19            | 1038EB       | Amplendare  |           | 201234621     | (J. January)   | Analesdan Cevitum   | 0         |

Figuur 22: Het venster 'Stembureaus' van waaruit u apparatuur en bureauleden kunt koppelen

- 2. selecteer een stembureau of voer eerst een filterselectie uit om de lijst te beperken
- 3. klik daartoe op Filter selectie
  - Het volgende venster verschijnt:

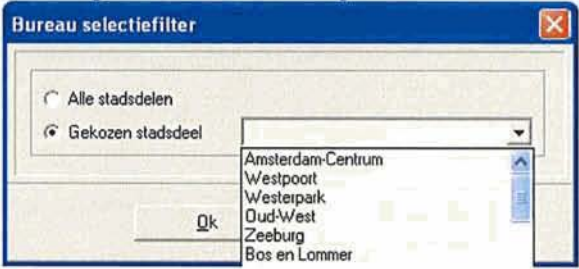

Figuur 23: Het venster 'Bureau selectiefilter' waarin u bureaus per stadsdeel kunt filteren

- 4. selecteer 'Gekozen stadsdeel'
- 5. selecteer het gewenste stadsdeel in de lijst, bijv. Oud-West
- 6. klik op Ok
- De bureaus voor Oud-West verschijnen in het venster 'Stembureaus'
- selecteer het stembureau waarvoor u de apparatuur wilt koppelen door erop te klikken, bijv. Stadsdeelkantoor

8. klik op de knop Stemapparatuur Het volgende venster verschijnt:

| cscriikudid iliduriries                                                                                                    | Geselecteerde machines                                       |
|----------------------------------------------------------------------------------------------------|--------------------------------------------------------------|
| AMS_0057A_(NewVote machines)<br>AMS_0057B_(NewVote machines)<br>AMS_0057B_(NewVote machines)<br>AMS_0056B_(NewVote machines)<br>AMS_0066B_(NewVote machines)<br>AMS_0066B_(NewVote machines)<br>AMS_0067B_(NewVote machines)<br>AMS_0067B_(NewVote machines)<br>AMS_0068B_(NewVote machines)<br>AMS_0068B_(NewVote machines)<br>AMS_0059B_(NewVote machines)<br>AMS_0059B_(NewVote machines)<br>AMS_0070A_(NewVote machines)<br>AMS_0070A_(NewVote machines)<br>AMS_0071A_(NewVote machines)<br>AMS_0071B_(NewVote machines)<br>AMS_0071B_(NewVote machines)<br>AMS_0072B_(NewVote machines)<br>AMS_0072B_(NewVote machines)<br>AMS_0072B_(NewVote machines)<br>AMS_0072B_(NewVote machines)<br>AMS_0072B_(NewVote machines) | AMS_0417A (NewVote machines)<br>AMS_0417B (NewVote machines) |
| Q                                                                                                    |                                                              |

Figuur 24: Het venster 'Toevoegen/verwijderen van machines aan bureau'

9. selecteer een stemapparaat links in het venster en klik op de knop **D** om het geselecteerde stemapparaat toe te voegen aan het bureau.

U verwijdert een stemapparaat door dit rechts in het venster te selecteren en vervolgens op de knop 🚺 te klikken.

10. herhaal het toevoegen eventueel voor andere apparaten en klik op Ok Het venster sluit en u gaat terug naar het venster 'Stembureaus'.

#### 3.6.3 Controleer de stemapparatuur

U kunt controleren of de stemapparaten allemaal zijn toegekend aan een bureau. Doe dit als volgt:

1. klik op de knop Controleer de stemapparatuur

| a Stema   | pparatuur      |                  |                                                                                                    |                                                                                                    |
|-----------|----------------|------------------|----------------------------------------------------------------------------------------------------|----------------------------------------------------------------------------------------------------|
| Bekiik    | en .           |                  | C<br>Biwerken                                                                                                    | Keine      Keine      Keine |
| Stemappar | atuur (1/1000) |                  |                                                                                                    |                                                                                                    |
| Nummer    | Machinenaam    | Machinetype      | Status                                                                                                    | Bureau                                                                                                    |
|           | 1 AMS_0001A    | NewVote machines | Verwerkt                                                                                                    | 1                                                                                                    |
|           | 2 AMS_0001B    | NewVote machines | and the second second                                                                                                    | 1                                                                                                    |
| 3         | 3 AMS_0002A    | NewVote machines |                                                                                                    | 2                                                                                                    |
|           | 4 AMS_00028    | NewVote machines |                                                                                                    | 2                                                                                                    |
| 1         | 5 AMS_0003A    | NewVote machines |                                                                                                    | 3                                                                                                    |
| )         | 6 AMS_00038    | NewVote machines | A REAL PROPERTY AND A REAL PROPERTY AND A REAL | 3                                                                                                    |
|           | 7 AMS_0004A    | NewVote machines |                                                                                                    | 4                                                                                                    |
| 4         | 8 AMS_00048    | NewVote machines |                                                                                                    | 4                                                                                                    |
| 3         | 9 AMS_0005A    | NewVote machines |                                                                                                    | 5                                                                                                    |
| 1         | 0 AMS_00058    | NewVote machines |                                                                                                    | 5                                                                                                    |
| 1         | 1 AMS_0006A    | NewVote machines |                                                                                                    | 6                                                                                                    |
| 1         | 2 AMS 00068    | NewVote machines |                                                                                                    | 6                                                                                                    |

Figuur 25: Het venster Stemapparatuur

2. selecteer een bureau en klik op Bekijken Er verschijnt een venster waarin gegevens als Nummer, Status en Bureau worden getoond.

#### 3.6.4 Kiesgerechtigden toevoegen

U kunt per stembureau het aantal kiesgerechtigden invoeren. Doe dit als volgt:

- 1. klik in het venster 'Stembureaus' tweemaal op een stembureau in de lijst
  - Het venster 'Kiesgerechtigden' verschijnt:

| Nummer | Naam                   | Stadsdeel | Kiezers | 0 |
|--------|------------------------|-----------|---------|---|
| 416    | ASV Bilderdijkpark     | Oud-West  | 22      |   |
| 417    | Stadsdeelkantoor       | Oud-West  | 0       |   |
| 418    | Schoolgebouw           | Oud-West  | 32      | - |
| 420    | Schoolgebouw           | Oud-West  | 0       |   |
| 422    | Wooncentrum De Klinker | Oud-West  | 0       | _ |
| 424    | Stadsdeelkantoor       | Oud-West  | 0       |   |
| 425    | Stadsdeelkantoor       | Oud-West  | 0       |   |
| 426    | School De Kinkerhoek   | Oud-West  | 0       |   |
| 427    | Schoolgebouw           | Oud-West  | 0       |   |
| 428    | Schoolgebouw           | Oud-West  | 0       |   |
| 430    | School De Kinkerhoek   | Oud-West  | 0       |   |
| 431    | Winklerschool          | Oud-West  | 0       |   |
| 432    | Winklerschool          | Oud-West  | 0       |   |
| 433    | Vondelstede            | Oud-West  | 0       |   |
| 434    | Vondelstede            | Oud-West  | 0       |   |
| 435    | Schoolgebouw           | Oud-West  | 0       |   |
| 436    | Schoolgebouw           | Oud-West  | 0       |   |
| 437    | Schoolgebouw           | Oud-West  | 0       |   |
| 438    | Schoolgebouw           | Oud-West  | 0       |   |
| 440    | Schoolgebouw           | Oud-West  | 0       |   |

Figuur 26: Het venster 'Kiesgerechtigden'

- 2. vul per stembureau het aantal kiesgerechtigden in
- 3. klik op **Ok** om het venster te sluiten

#### 3.6.5 Stembureaus exporteren voor stadsdelen

Omdat stembureaugegevens alleen op het niveau van de Hoofdmodule kunnen worden beheerd, bestaat de mogelijkheid om de gegevens te exporteren t.b.v. de stadsdelen. Doe dit als volgt:

 selecteer in het menu Verkiezing de opdracht Exporteren > Stadsdeeldiskette Het volgende venster verschijnt;

| portere | en stadsdi | eel-diskett | e           |  |
|---------|------------|-------------|-------------|--|
| Geef I  | ocatie van | de stadsde  | el-diskette |  |
| 03      |            |             |             |  |
|         |            |             |             |  |

Figuur 27: Het venster 'Exporteren stadsdeel-diskette'

- 2. geef de locatie aan waar u het bestand wilt opslaan
- 3. klik op Ok

De bestanden worden per stadsdeel opgeslagen in een map.

U kunt nu de bestanden per stadsdeel doorsturen via mail, of doorgeven via diskette. De stadsdelen moeten de gegevens vervolgens importeren.

#### 3.6.6 Stembureaus importeren in Stadsdeelmodule

Als u Elektor voor het eerst gebruikt, of als er wijzigingen zijn geweest in de stembureaugegevens, moeten de bureaus worden geïmporteerd in de Stadsdeelmodule. Doe dit als volgt:

 selecteer in het menu Verkiezing de opdracht Importeren > Stadsdeeldiskette Het volgende venster verschijnt:

| Importeren | ı stadsdeeldiskett | e           | X   |
|------------|--------------------|-------------|-----|
| Geef loc   | atie van de stadsd | eeldiskette |     |
| C.V.       |                    |             | 000 |
|            |                    |             | -   |
|            | <u>k</u>           | Annuleren   |     |

- 2. Figuur 28: Het venster 'Importeren stadsdeel-diskette'
- 3. geef de locatie aan van de stadsdeeldiskette
- 4. klik op Ok

De bestanden worden geïmporteerd. U kunt de gegevens bekijken via het venster Stembureaus.

### Defeningen 3.6

### 3.7 Stembureauleden

Nadat de stembureaus zijn ingevoerd of ingelezen, kunnen de stembureauleden worden toegevoegd. Dit kan op twee manieren:

- 1. nieuwe stembureauleden invoeren via het menu Beheer
- 2. een bestand met stembureauleden inlezen

#### 3.7.1 Stembureauleden invoeren

1. selecteer in het menu Beheer de opdracht **Stembureauleden** Het volgende venster verschijnt:

| Loevoegen Wijzige       | n <u>Y</u> erwijderen                                                                                                    |          |        | C<br>Biwerken | ()<br>Help | Skuiten |
|-------------------------|----------------------------------------------------------------------------------------------------|----------|--------|---------------|------------|---------|
| Leden (1/1421)          |                                                                                                    |          |        |               |            |         |
| Naam                    | Adres                                                                                                    | Postcode | Plaats | Telefoon      | Functie    | Bureau  |
| LidA1 - z'n Vrouw, A.B. | Dijkshoomseweg 16                                                                                                    | 2635 EP  | Delft  | 015-2840624   | Lid        | 1       |
| LidA1 - z'n Vrouw, A.B. | Dijkshoomseweg 16                                                                                                    | 2635 EP  | Delft  | 015-2840624   | Lid        | 1       |
| LidA1, A.               | Dijkshoomseweg 16a                                                                                                    | 2635 EP  | Delft  | 015-2840624   | Lid        | 1       |
| LidA10, A               |                                                                                                    | 1        |        |               | Lid        | 10      |
| LidA100, A.             |                                                                                                    |          |        |               | Lid        | 141     |
| LidA101, A              |                                                                                                    |          |        |               | Lid        | 143     |
| LidA102, A.             |                                                                                                    |          |        |               | Lid        | 144     |
| LidA103, A.             |                                                                                                    |          |        |               | Lid        | 145     |
| LidA104, A              |                                                                                                    |          |        |               | Lid        | 146     |
| LidA105, A              |                                                                                                    |          |        |               | Lid        | 147     |
| LidA106, A.             |                                                                                                    |          |        |               | Lid        | 148     |
| LidA107, A              |                                                                                                    |          |        |               | Lid        | 150     |
| LidA108, A.             |                                                                                                    |          |        |               | Lid        | 151     |
| LidA109, A              |                                                                                                    |          |        |               | Lid        | 152     |
| LidA11, A.              |                                                                                                    |          |        |               | Lid        | 11      |
| LidA110, A              |                                                                                                    |          |        |               | Lid        | 153     |
| LidA111, A.             |                                                                                                    |          |        |               | Lid        | 154     |
| LidA112, A.             |                                                                                                    |          |        |               | Lid        | 155     |
| LidA113, A              |                                                                                                    |          |        |               | Lid        | 156     |
| LidA114, A              | and the second second se |          |        |               | Lid        | 157     |
| LidA115, A              |                                                                                                    |          |        |               | Lid        | 158     |
| LidA116, A              |                                                                                                    |          |        |               | Lid        | 159     |
| LidA117, A              |                                                                                                    |          |        |               | Lid        | 181     |
| LidA118, A              | Charles and the second second s |          |        |               | 16         | 182     |

Figuur 29: Het venster Stembureauleden met alle reeds in Elektor aanwezige stembureauleden

 klik op Toevoegen om een nieuw stembureaulid toe te voegen Het venster Toevoegen – Bureaulid verschijnt:

| erochen bureauna                        |                                                                                                    |       |      |
|-----------------------------------------|----------------------------------------------------------------------------------------------------|-------|------|
| Achternaam                              |                                                                                                    |       |      |
| Voorletters                             |                                                                                                    |       |      |
| Voorvoegsels                            |                                                                                                    |       |      |
| Voomaam                                 | Aanhef                                                                                                    | Dhr.  | *    |
| Geboortedatum · ·                       |                                                                                                    |       |      |
| Adres                                   |                                                                                                    |       |      |
| Postcode                                | Plaats                                                                                                    |       |      |
| Telefoon (privé)                        | Telefoon (werk)                                                                                                  | -     |      |
| Telefoon (mobiel)                       | Telefoon (anders)                                                                                                |       |      |
| E-mail                                  |                                                                                                    |       | -    |
| Sofi-nummer                             | and the second second second second second second second second second second second second second second second |       |      |
| Bank/Giro rekening                      |                                                                                                    |       |      |
| Standaard conliguratie:                 |                                                                                                    |       | 12.5 |
| Bureaunummer waaraan lid standaard word | t toegekend (* Niet toegekend                                                                                    |       |      |
|                                         | 01-4                                                                                                    |       |      |
| Functie binnen het bureau               | Standaardvergoedin                                                                                               | g EUR | -    |
| 01                                      | Annataria                                                                                                    |       |      |

Figuur 30: Het venster Toevoegen - Bureaulid

- vul in ieder geval de velden Achternaam en Voorletters in Dit zijn verplichte velden.
- 4. vul eventuele andere gegevens in

- Het is handig om in ieder geval het mobiele telefoonnummer in te vullen, zodat op de verkiezingsdag, indien nodig, contact gelegd kan worden met het betreffende bureaulid.
- onderaan dit veld geeft u het Bureaunummer aan waaraan het lid wordt toegekend, evenals de functie en de standaardvergoeding.
- klik op Ok om de gegevens op te slaan en het venster te sluiten De gegevens van het nieuwe bureaulid worden opgenomen in de lijst.

#### 3.7.2 Stembureauleden inlezen

Bureauleden kunnen ook worden ingelezen:

- 1. selecteer uit het menu Verkiezing de opdracht Importeren > Bureauleden
  - Het volgende venster verschijnt:

| porteren b | ureauleden          |             |     | ×   |
|------------|---------------------|-------------|-----|-----|
| Geef locat | ie van het bureaule | den bestand | - 1 |     |
| JAX        |                     |             |     | 199 |
| [          | <u>Ok</u>           | Annuleren   | J   |     |

Figuur 31: Het venster 'Importeren bureauleden'

- 2. klik op de knop **b** de locatie van het bestand aan te geven
- selecteer het gewenste bestand en klik op Ok Het bestand wordt ingelezen.

#### 3.7.3 Inlezen diskette

Als bestanden via diskette aangeleverd worden, kan deze knop daarvoor gebruikt worden. De procedure is gelijk aan die van het importeren van bestanden (zie boven)

#### 3.7.4 Stembureauleden koppelen aan stembureaus

Nieuwe stembureauleden kunnen tijdens het invoeren van de gegevens worden toegewezen aan een bepaald stembureau (zie par. 3.7.1). Als u dat niet heeft gedaan, kunt u dat op de volgende manier ook doen:

- 1. klik in het tabblad Voorbereiding op de knop **Koppel de stembureauleden** Het venster Stembureauleden verschijnt.
- selecteer het bureaulid dat gekoppeld moet worden en klik op Wijzigen Het volgende venster verschijnt:

| Achtemaam                 | Albers |  |
|---------------------------|--------|--|
| Voorletters               | B      |  |
| Vootvoegselt              |        |  |
| /oomaam                   |        |  |
| Bureaunummer              |        |  |
| Functie binnen het bureau | Lid 💌  |  |
| /ergoeding EUF            | 3      |  |

Figuur 32: Het venster Wijzigen - Bureaulid gegevens voor de geselecteerde verkiezingsdag

- 3. klik de radiobutton onder 'Niet toegekend' aan en vul het bureaunummer in
- 4. klik op Ok om de wijziging op te slaan
- Het venster sluit en de gegevens worden overgenomen in de lijst.
- 5. koppel op dergelijke wijze andere bureauleden aan een stembureau

### 3.8 Vergrendel de basisgegevens

Op het moment dat de definitieve verkiezingslijst is opgemaakt, moet deze naar Sdu worden verzonden. De lijst- en kandidaatgegevens en de stembureaugegevens mogen dan **niet** meer veranderd worden. U kunt nog wel naam- en adresgegevens veranderen van stembureauleden. Als er naderhand stembureaus toegevoegd of verwijderd moeten worden, kan dat alleen met een

wachtwoord. Dit wachtwoord moet bij Sdu Uitgevers worden aangevraagd. De procedure is als volgt:

- meldt de wijziging bij DPG
- DPG vraagt een wachtwoord aan bij Sdu
- Sdu verstrekt wachtwoord
- DPG kan met wachtwoord gegevens aanpassen

Vergrendel de gegevens als volgt:

- 1. klik op de knop Vergrendel de basis verkiezingsgegevens
- Er verschijnt een venster waarin op bevestiging van deze actie wordt gevraagd.
- 2. klik op Ja

Het volgende venster verschijnt:

| ektor 4               |                         |
|-----------------------|-------------------------|
| Deze actie is afgesch | ermd met een wachtwoord |
| Voer het wachtwoord   | in:                     |
| 1                     |                         |
|                       |                         |
| Ok                    | Annuleren               |

- 3. vul het door Sdu verstrekte wachtwoord in
- 4. klik op Ok

De gegevens worden vergrendeld en de tabbladen Stemmen, Presentaties en Afronding worden nu getoond.

Deze handeling kan ook via het menu Verkiezing, optie Exporteren Sdu bestand.

#### 3.8.1 Exportbestand voor Sdu

Op een bepaald moment in de voorbereiding voor de verkiezing, moeten de verkiezingsgegevens naar Sdu worden opgestuurd. Alle gegevens zullen dan worden vergrendeld. Om deze gegevens naderhand te wijzigen, heeft u een wachtwoord nodig dat alleen via de helpdesk van Sdu te krijgen is. Deze optie is ook uit te voeren met de knop **Vergrendel de basisverkiezingsgegevens** op het tabblad Voorbereiding.

Als u deze optie in het menu Verkiezing selecteert, verschijnt het volgende venster:

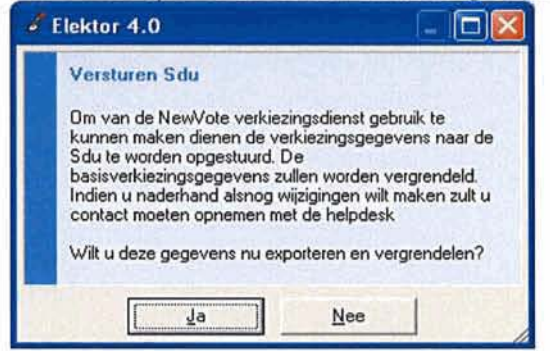

#### Figuur 33: Dialoogvenster aanmaken exportbestand voor Sdu

Door op **Ja** te klikken worden de gegevens vergrendeld en geëxporteerd. Het bestand kan vervolgens worden opgeleverd aan Sdu.

Let op: Bestanden zullen zowel vanuit de Hoofdmodule als vanuit de Stadsdeelmodule worden geëxporteerd. Dit gebeurt uiterlijk op 30-01-2006. De stadsdelen dienen deze bestanden bij DPG aan te leveren. DPG zorgt ervoor dat alle exportbestanden naar Sdu verstuurd worden. Met deze bestanden worden de stemapparaten van de juiste verkiezingen voorzien.

#### 3.8.2 Rapportage met stembureaus en stemapparatuur

Als de stembureaus zijn ingevoerd en stemapparatuur gekoppeld is, kunt u rapportages maken van deze gegevens. Op deze manier kunt u in één oogopslag controleren of alle gegevens zijn ingevoerd.

- Voor de stadsdelen is dit een belangrijke rapportage op de dag dat de stemapparaten worden opgeleverd. U controleert hier namelijk mee of aan alle stembureaus een stemapparaat gekoppeld is.
- U maakt de rapportage met het menu Rapportage:
- 1. de optie Basisgegevens > Stembureaus (met machine)

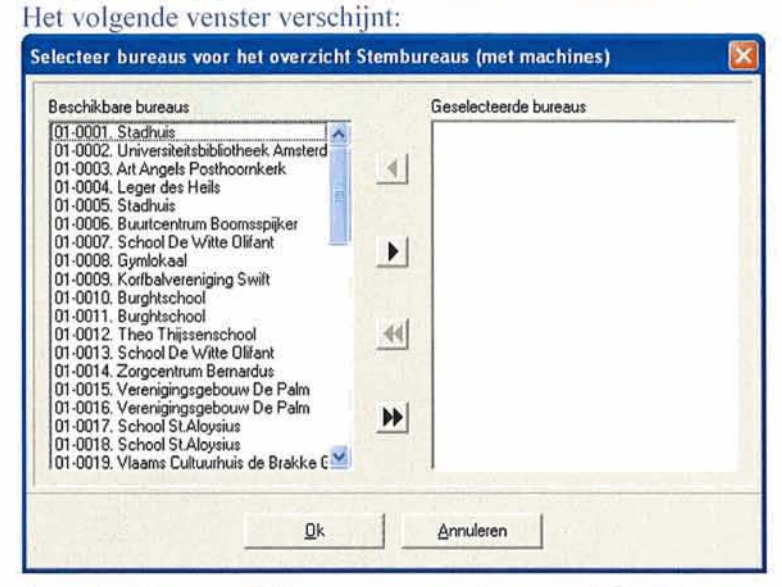

Figuur 34: Het venster 'Selecteer bureaus voor het overzicht Stembureaus (met machine)'

selecteer alle bureaus in één keer door op de knop te klikken
 Als u per bureau een rapportage wilt maken, selecteert u steeds één bureau links in het venster en klikt u op de knop .

#### 3. klik op Ok

De rapportage wordt gegenereerd en verschijnt in het volgende venster:

| . 83 | 1, E |    |             |                  | ų          | 戰             |         | 輯           |     | \$        | ?<br>Brb | A<br>States     |     |
|------|------|----|-------------|------------------|------------|---------------|---------|-------------|-----|-----------|----------|-----------------|-----|
|      |      | St | embure      | aus (me          | t mach     | iines)<br>oos | )       |             |     |           |          | Datum: 01-11-20 | 005 |
|      |      | SI | idsileel: 1 | Car              | trum       |               |         |             |     |           |          |                 | _   |
|      |      |    | Haim va     | in het stemb     | 16.91      |               | CORA    | capersoo    | n   | Telefoon  | 14       | Nesgerechtig    | kn  |
|      |      | 1  | Martin      |                  |            |               | J. Jans |             |     | 201234567 |          |                 | 0   |
|      |      |    | -taction    |                  |            |               | -Latin  | merodos.    | 123 |           |          |                 | -   |
|      |      |    | AMS_00      | 01A              |            |               | New'ra  | de riacha   | 85  |           |          |                 | 1   |
|      |      |    | Ases jos    | 010              | -          |               | NewYo   | dis macha   | M5. |           |          |                 |     |
|      |      | 2  | Universit   | et statute of    | Vosterilam |               | J. Jans | sus         |     | 201234569 |          |                 | 0   |
|      |      |    | Machine     | reade            |            | _             | Machin  | netype      | _   |           |          |                 | 2   |
|      |      |    | AMS_00      | 02A              |            |               | NewVo   | de nachie   | 63  |           |          |                 |     |
|      |      |    | AMS_00      | 928              |            |               | NowW    | ste mach in | 29  | _         |          |                 | -   |
|      | 1    | 1  | ACApp       | ils Ponthoorreis | ĸ          |               | J. dans | on3         |     | 201234571 |          |                 | 0   |
|      |      |    | Machine     | code             | _          |               | Machin  | netype      |     |           |          |                 | -   |
|      |      |    | AMS_00      | 03A              |            |               | NewVo   | de mochie   | 103 |           |          |                 |     |
|      |      |    | ANS_00      | 038              |            |               | NewVo   | de nachie   | 65  |           |          |                 |     |
|      |      | -  | Loper de    | a field a        |            |               | 3.365   | hos         |     | 201234573 | _        |                 |     |
|      |      |    | Machine     | rcode            |            | _             | Maclui  | HODE        |     | 1         |          |                 |     |
|      |      |    | ASPS COX    | AND              | -          | -             | NewVo   | de nachir   | -   |           |          |                 | -   |
|      | -    | -  |             | _                |            | _             |         | -           |     |           |          |                 |     |

Figuur 35: Het venster 'Stembureaus (met machines) overzicht'

4. u kunt vervolgens de rapportage opslaan, exporteren of afdrukken Gebruik hiervoor de knoppen bovenin het venster.

Meer informatie over rapportages vindt u in H. 7.

### 🖎 Oefeningen 3.7, 3.8

### 4. Na de verkiezing

Er wordt gestemd op NewVote stemapparaten. Na de verkiezing kunt u de stemmen eenvoudig via een beveiligde internetverbinding inlezen (zie par. 4.2.2) of via de geheugenkaarten (zie par. 4.2.3). De gegevens kunnen ook handmatig worden ingevoerd (zie par. 4.2.5).

Op de verkiezingsdag zal vanaf 20.00 uur op ieder Stadsdeelkantoor een Sdu-medewerker aanwezig zijn. Deze medewerker heeft een uitgebreide kennis van Elektor en zal het inlezen van de stemmen en het presenteren van de verkiezingsgegevens begeleiden.

U verwerkt de stemmen in het tabblad 'Stemmen':

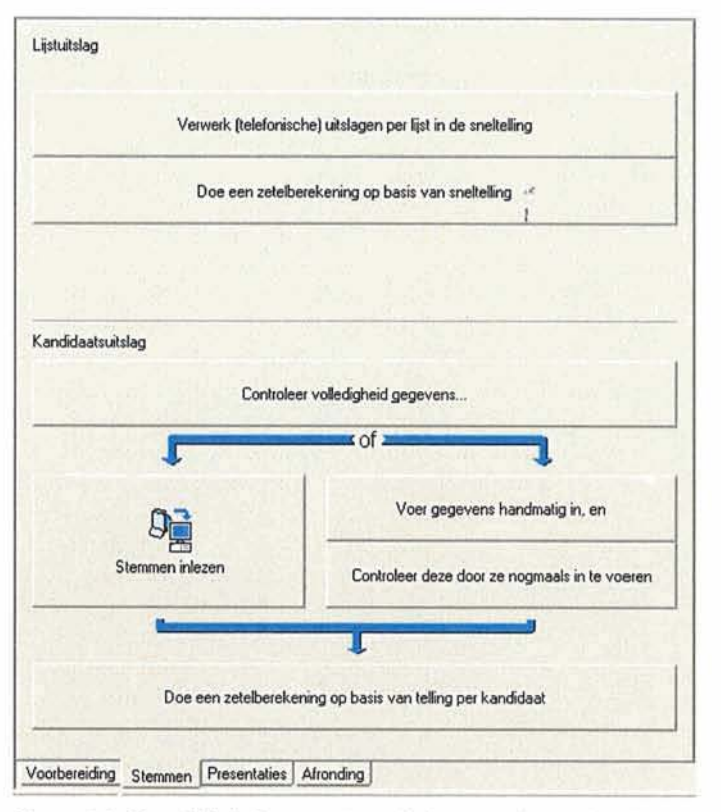

Figuur 36: Het tabblad 'Stemmen' met de knoppen die u gebruikt voor het verwerken van de stemmen.

Met de knoppen op dit tabblad kunt u:

- een lijstuitslag bepalen (zie par. 4.1)
- de kandidaatuitslag bepalen (zie par. 4.2)

### 4.1 Lijstuitslag

Als u snel een voorlopige uitslag wilt hebben, gebruikt u de bovenste twee knoppen in het tabblad -Stemmen:

- 1. Verwerk (telefonische) uitslagen per lijst in de sneltelling
- 2. Doe een zetelberekening op basis van sneltelling

#### 4.1.1 Sneltelling

Vooruitlopend op de definitieve uitslag, kunt een sneltelling invoeren in Elektor. Hierbij voert u per stembureau het aantal stemmen per lijst in, waarna u een voorlopige uitslag kunt presenteren. Doe dit als volgt:  klik op de knop Verwerk (telefonische) uitslagen per lijst in de sneltelling Het volgende venster verschijnt:

| voer stemmen per lijst (sneltelling | s)           |           |                                                    |                |
|-------------------------------------|--------------|-----------|----------------------------------------------------|----------------|
| B<br>Stemmen                        |              |           | Нер                                                | (Suiten        |
|                                     | 0010. Burght | school    |                                                    | 1.1.1          |
| - 🔘 01. Amsterdam-Centrum 🥂         | Nummer       | Alkorting | Naam                                               | Aantal stemmen |
| 🔘 0001. Stadhuis                    | 1            | CDA       | Christen Democratisch Appèl (CDA)                  |                |
| Q 0002. Universiteitsbibliothee     | 2            | LPF       | Lijst Pim Fortuyn (LPF)                            | -              |
| 9 0003. Art Angels Posthoom         | 3            | WD        | WD                                                 |                |
| O004. Leger des Heis                | 4            | PvdA      | Partij van de Arbeid (P.v.d.A.)                    |                |
| 0005. Stadnus                       | 5            | Gri       | GROENLINKS                                         |                |
| 0007 School De Witte Dila           | 6            | SP        | SP (Socialistische Partij)                         |                |
| 0008. Gymlokaal                     | 7            | D66       | Democraten 66 (D66)                                |                |
| 0009. Korlbalvereniging Swi         | 8            | ChU       | ChristenUnie                                       |                |
| 0010 Burghtschool                   | 9            | SGP       | Staatkundig Gereformeerde Partij (SGP)             |                |
| 0011. Burghtschool                  | 10           | LN        | LEEFBAAR NEDERLAND                                 |                |
| 0012. Theo Thissenschool            | 11           | DeC       | De Conservatieven ni                               |                |
| 0013. School De Witte Olifa         | 12           | NCPN      | Nieuwe Communistische Partij - NCPN                |                |
| 0015 Verenigingsgeborer D           | 13           | DUURZ     | DUURZAAM NEDERLAND                                 |                |
| 0016 Verenigingsgebouw D            | 14           | PvdT      | Partij van de Toekomst (PvdT)                      |                |
| 0017. School St.Aloysius            | 15           | PvdD      | Partij voor de Dieren                              |                |
| 0018. School St Aloysius            | 16           | RATEL     | 1                                                  |                |
| Ø 0019. Vlaams Cultuurhuis de       | 17           | VIP       | VIP Vooruitstrevende Integratie Partij             |                |
| 🔮 0020. Gymlokaal                   | 18           | AVD       | Alliantie Vernieuwing en Democratie                |                |
| 🖤 0021. Theo Thissenschool 👿        | 19           | VVDDD     | Volkspartij voor Vlamingen, Denen en Duitsers      |                |
| 0                                   | 20           | PRDV      | Partij voor Rechtvaardigheid, Daadkracht en Veilig |                |

Figuur 37: Het venster Invoer stemmen per lijst t.b.v. sneltelling

- 2. selecteer eerst een stembureau door erop te klikken
- 3. klik op de knop Stemmen

| Nummer | Afkorting | Naam                                               | Aantal stemmen | 2 |
|--------|-----------|----------------------------------------------------|----------------|---|
| 1      | CDA       | Christen Democratisch Appèl (CDA)                  | 0              | ų |
| 2      | LPF       | Lijst Pim Fortuyn (LPF)                            | 0              |   |
| 3      | WD        | WD                                                 | 0              |   |
| 4      | PvdA      | Partij van de Arbeid (P.v.d.A.)                    | 0              |   |
| 5      | Grli      | GROENLINKS                                         | 0              |   |
| 6      | SP        | SP (Socialistische Partij)                         | 0              |   |
| 7      | D66       | Democraten 66 (D66)                                | 0              |   |
| 8      | ChU       | ChristenUnie                                       | 0              |   |
| 9      | SGP       | Staatkundig Gereformeerde Partij (SGP)             | 0              |   |
| 10     | LN        | LEEFBAAR NEDERLAND                                 | 0              |   |
| 11     | DeC       | De Conservatieven.nl                               | 0              |   |
| 12     | NCPN      | Nieuwe Communistische Partij - NCPN                | 0              |   |
| 13     | DUURZ     | DUURZAAM NEDERLAND                                 | 0              |   |
| 14     | PvdT      | Partij van de Toekomst (PvdT)                      | 0              |   |
| 15     | PvdD      | Partij voor de Dieren                              | 0              |   |
| 16     | RATEL     |                                                    | 0              |   |
| 17     | VIP       | VIP Vooruitstrevende Integratie Partij             | 0              |   |
| 18     | AVD       | Alliantie Vernieuwing en Democratie                | 0              |   |
| 19     | WDDD      | Volkspartij voor Vlamingen, Denen en Duitsers      | 0              |   |
| 20     | PRDV      | Partij voor Rechtvaardigheid, Daadkracht en Veilig | 0              |   |
|        |           |                                                    |                | ł |

Figuur 38: Het venster voor het geselecteerde stembureau waar stemmen ingevoerd kunnen worden

- 4. voer per lijst het aantal stemmen in
- Door op Enter te drukken gaat u naar de volgende regel
- klik op Ok als alle stemmen zijn ingevoerd Het venster sluit en in het venster 'Invoer stemmen per lijst' verandert de status van het

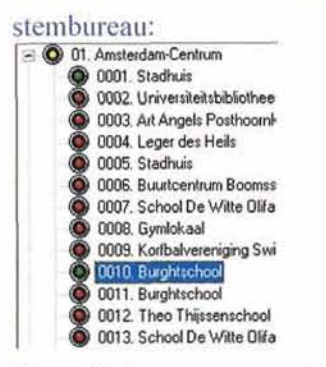

Figuur 39: Status van nog niet verwerkte stembureaus

De kleuren betekenen het volgende: **Rood** – er zijn geen gegevens ingevoerd **Geel** – nog niet alle bureaus zijn verwerkt

- Groen de gegevens zijn ingevoerd
- 6. deze gegevens zijn ook op het tabblad Stembureaus te controleren:

Verwerkingstatus van de stembureaus Stembureauleden

| Telling per                                                        | Toon                                                          | Bijwerken |
|--------------------------------------------------------------------|---------------------------------------------------------------|-----------|
| - (© 01. Amsterdam<br>© 0001. Stad<br>© 0002. Univ<br>© 0010. Burg | Centrum<br>huis<br>ersiteitsbibliotheek Amsterdam<br>htschool |           |

Figuur 40: Status verwerkte stembureaus op het tabblad Stembureaus

Na het invoeren van meer voorlopige stemmen, werkt u deze status bij door te klikken op **Bijwerken**.

#### 4.1.2 Zetelberekening op basis van sneltelling

Op basis van de sneltelling kunt u een voorlopige uitslag presenteren. Doe dit als volgt:

 klik op in het tabblad Stemmen op de knop Doe een zetelberekening op basis van sneltelling Het volgende venster verschijnt:

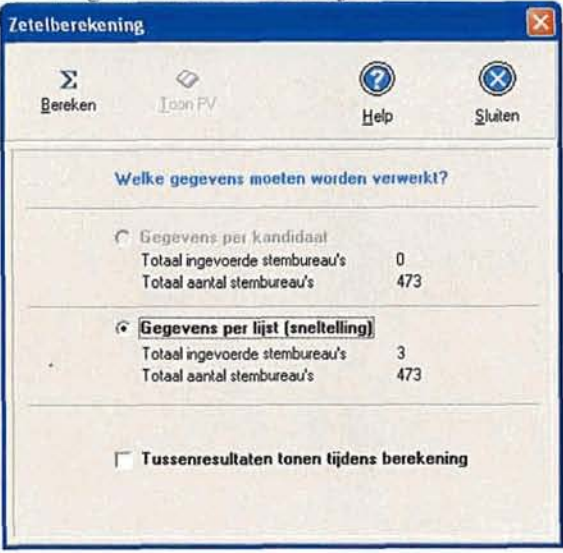

Figuur 41: Het venster Zetelberekening

2. vink eventueel aan of u de tussenresultaten wilt zien tijdens de berekening

#### 3. klik op Bereken

Na berekening verschijnt het volgende venster:

| Direct | toegewezen zetels                      |        |           |           |
|--------|----------------------------------------|--------|-----------|-----------|
|        |                                        |        | (<br>Help | Sluiten   |
| Lijst  | Naam                                   | Zetels | T         | ^         |
| C      | Gni + SP                               | 16     |           |           |
| 1      | Christen Democratisch Appèl (CDA)      | 2      |           |           |
| 2      | Lijst Pim Fortuyn (LPF)                | 0      |           |           |
| 3      | WD                                     | 1      |           | I         |
| 4      | Partij van de Arbeid (P.v.d.A.)        | 21     |           |           |
| 7      | Democraten 66 (D66)                    | 0      |           | 6 - C - L |
| 8      | ChristenUnie                           | 0      |           |           |
| 9      | Staatkundig Gereformeerde Partij (SGP) | 0      |           | ~         |

Figuur 42: Het venster Direct toegewezen zetels,

Dit venster toont het aantal direct toegewezen zetels.

- 4. sluit het venster
  - Het volgende venster wordt getoond:

| etels inclusief restzetels 🛛 🔀 |                                        |        |            |         |   |
|--------------------------------|----------------------------------------|--------|------------|---------|---|
|                                |                                        |        | Неф        | Sluiter | h |
| Lijst                          | Naam                                   | Zetels | Restzetels | Totaal  | 1 |
| C                              | Grli + SP                              | 16     | 2          | 18      | 1 |
| 1                              | Christen Democratisch Appèl (CDA)      | 2      | 0          | 2       |   |
| 2                              | Lijst Pim Fortuyn (LPF)                | 0      | 0          | 0       |   |
| 3                              | WD                                     | 1      | 0          | 1       |   |
| 4                              | Partij van de Arbeid (P.v.d.A.)        | 21     | 2          | 23      |   |
| 7                              | Democraten 66 (D66)                    | 0      | 0          | 0       |   |
| 8                              | ChristenUnie                           | 0      | 0          | 0       |   |
| 9                              | Staatkundig Gereformeerde Partij (SGP) | 0      | 0          | 0       | × |

Figuur 43: Het venster Zetels inclusief restzetels

Dit venster toont het aantal zetels inclusief restzetels

- 5. sluit dit venster
- de knop Toon PV in het venster Zetelberekening wordt nu actief. Klik op deze knop om het proces-verbaal in een nieuw venster in te zien.
- 7. druk het voorlopige proces-verbaal af door te klikken op Printen
- 8. sluit het venster

### 4.2 Kandidaatuitslag

Voor de definitieve uitslag doorloopt u de volgende stappen:

- 1. Controleer volledigheid gegevens (zie par. 4.2.1)
- 2. Stemmen inlezen (via internet) (zie par. 4.2.2) of
- 3. Voer gegevens handmatig in, en (zie par. 4.2.5)
- 4. Controleer deze door ze nogmaals in te voeren (zie par. 4.2.6)
- 5. Zetelberekening op basis van telling per kandidaat (zie par. 4.2.7)

Op het tabblad Afronding sluit u vervolgens de verkiezing af (zie H. 5).

#### 4.2.1 Controleer volledigheid van gegevens

Voordat u de stemmen inleest of handmatig invoert, dient u eerst de volledigheid van de verkiezingsgegevens te controleren. Zo controleert u of het aantal zetels correct is ingevoerd, het aantal stembureaus juist is, enz.

Pas nadat u deze controle heeft uitgevoerd, worden de knoppen voor het invoeren van de stemmen en de menu-opdrachten in het menu Stemmen actief.

Controleer de gegevens als volgt:

1. klik op de knop **Controleer volledigheid gegevens** in het tabblad 'Stemmen' Elektor toont vervolgens vier verschillende vensters Controle gegevens:

| Controle gegevens (GR06)                                            | Controle gegevens (GR06)                                               |                                 |
|---------------------------------------------------------------------|------------------------------------------------------------------------|---------------------------------|
| Lijsten en kandidaten:<br>Lijste en kandidaatgegevens gecontroleerd | Verkiezing                                                             | 6806                            |
| Stembureau's en stemapparatuur:                                     | Gemeentenaam<br>Provincie:<br>Kieskring:                               | Amsterdam<br>Noord Holland<br>1 |
| Stemoureau's en apparatuur gecontroieero.                           | Zetels voor deze verkiezing:<br>Aantal lijsten:<br>Aantal kandidaten:  | 45<br>20<br>548                 |
| Deze verkiezing bevat geen sneluitslag.                             | Aantal combinaties:<br>Aantal stembureau's:<br>Aantal NerWole machines | 2<br>473<br>576                 |
| Deze verkiezing bevat geen definitieve<br>uitslag.                  | Aantal StemPCs                                                         | 0                               |
| Doorgaan <u>Annuleren</u>                                           | Zijn bovenstaande<br><< Vorige                                         | e gegevens correct?             |

Figuur 44: Controlevenster 1

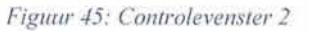

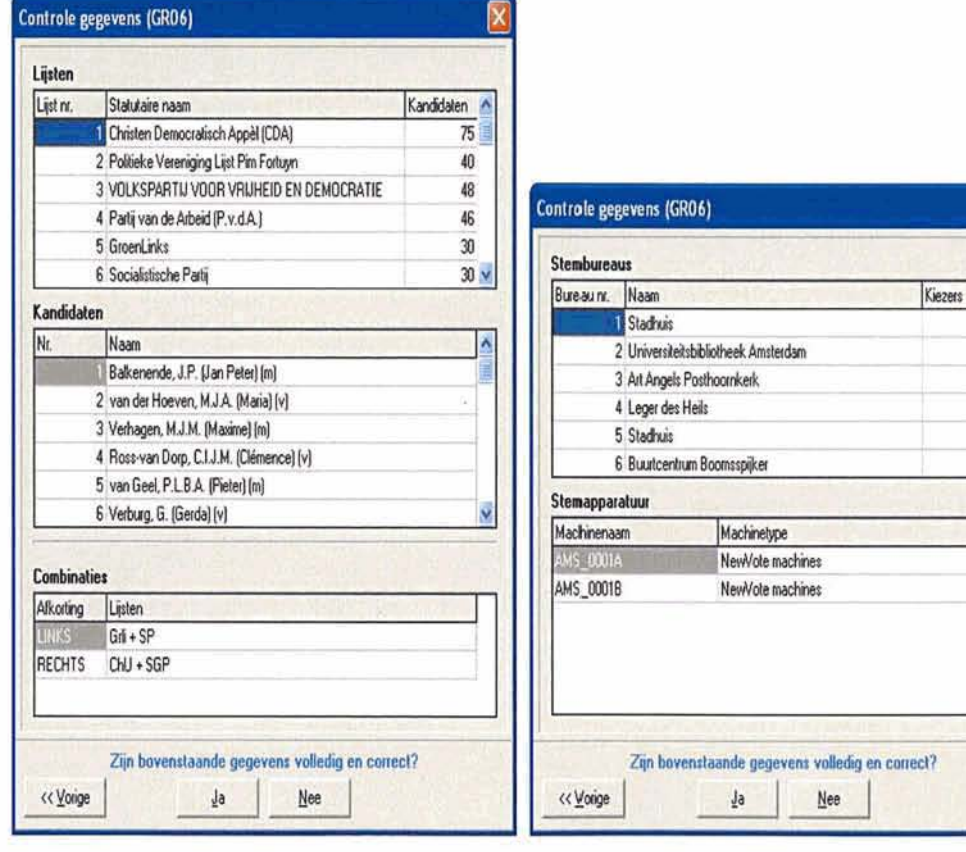

Figuur 47: Controlevenster 4

٨

1

2

3

4

5

8 ¥

2. klik op Doorgaan en Ja als de gegevens akkoord zijn

Als in het eerste venster één van de onderdelen onjuist is, ziet u de tekst in rood. Klik dan op **Annuleren** om de desbetreffende gegevens alsnog te controleren en start de procedure opnieuw. In de andere vensters klikt u op **Nee** om de procedure te sluiten en gegevens te wijzigen.

U kunt nu de stemmen inlezen (zie par. 4.2.2) of handmatig invoeren (zie par. 4.2.5).

#### 4.2.2 Stemmen inlezen via internet

De stemmen die op de verschillende stembureaus zijn uitgebracht, kunnen via mobiele communicatie worden ingelezen. Dit is een beveiligde internetverbinding. De stemapparaten verzenden de uitslagen naar een server bij Sdu Uitgevers. DPG en de Stadsdelen kunnen vervolgens **alleen** de gegevens van hun **eigen** verkiezing via deze verbinding inlezen.

Doe dit als volgt:

 klik op de knop Stemmen inlezen op het tabblad 'Stemmen' of in de Werkbalk Het volgende dialoogvenster verschijnt;

| lezen stemmen                                                  |                                                           |
|----------------------------------------------------------------|-----------------------------------------------------------|
| 0                                                              |                                                           |
| Help                                                           | Sluiten                                                   |
| Ir                                                             | nlezen stemmen                                            |
| <b></b>                                                        | en/of                                                     |
|                                                                | 9                                                         |
| op basis van voorlopige resultaten<br>via mobiele communicatie | op basis van definitieve resultaten<br>via stemapparatuur |

Figuur 48: Het dialoogvenster Inlezen stemmen

 selecteer op basis van voorlopige resultaten via mobiele communicatie Het volgende venster verschijnt:

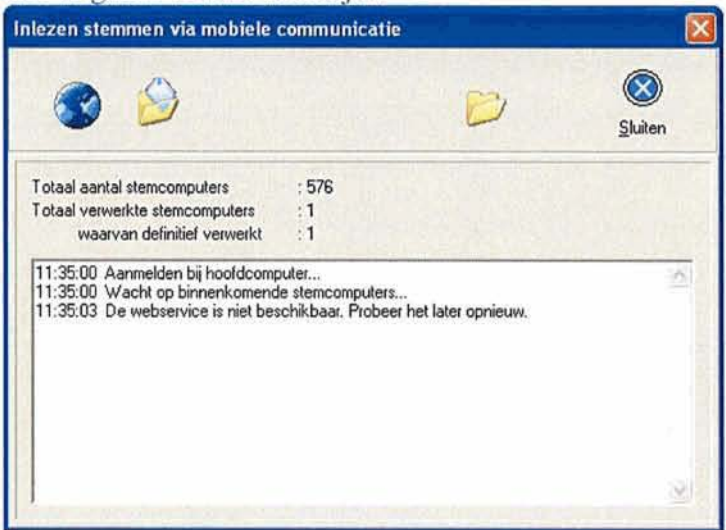

Figuur 49 Het venster Inlezen stemmen via mobiele communicatie waarin u het proces van het inlezen van stemmen via internet kunt volgen

 tijdens het inlezen van de stemmen ziet u in dit venster welke bureaus worden ingelezen, hoeveel stemapparaten verwerkt zij en hoeveel daarvan definitief verwerkt zijn De status van de bureaus is ook op het tabblad Stembureaus te bekijken.

Tijdens het inlezen van de stemmen via internet verandert de kleur van de status van de bureaus in geel. Om de status van bureaus definitief te maken, voert u één van de volgende stappen uit:

- I klik in het tabblad Afronding op de knop Maak uitslagen definitief (zie par. 5.2)
- II lees de uitslagen in via de geheugenkaart (zie par. 4.2.3)
- III voeg de stemmen handmatig toe (zie par. 4.2.5)

#### 4.2.3 Stemmen inlezen op basis van definitieve resultaten

Na sluiting van de stembureaus is de uitslag op ieder stemapparaat vastgelegd. De gegevens worden zowel op het stemapparaat als op een geheugenkaart (verkiezingenstick) opgeslagen. De voorzitter van een stembureau brengt twee stemapparaten, twee geheugenkaarten, twee tellijsten en het procesverbaal naar het stadsdeelkantoor.

Het proces-verbaal en de twee geheugenkaarten gaan vervolgens naar DPG en worden daar ingelezen. Uitslagen voor de stadsdelen worden dan elektronisch naar het stadsdeel verstuurd en vervolgens ingelezen in Elektor. DPG kan de uitslagen van een deelraadverkiezing **niet** zien. De gegevens op de geheugenkaart kunnen naar een schijf gekopieerd worden, waarna ze naar het stadsdeel verstuurd worden.

Om de stemmen definitief te maken, moeten ze door DPG en de Stadsdelen in Elektor worden ingelezen. Hiermee legt u de definitieve uitslag automatisch vast. U mag de stemapparaten en/of geheugenkaart in willekeurige volgorde inlezen.

Doe dit als volgt:

 klik op de knop Stemmen inlezen op het tabblad 'Stemmen' of in de Werkbalk Het volgende dialoogvenster verschijnt:

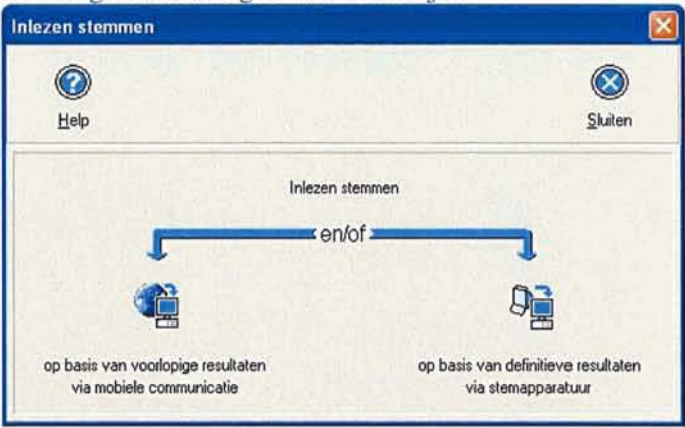

Figuur 50: Het venster 'Inlezen stemmen'

2. selecteer op basis van definitieve resultaten via stemapparatuur

| ezen NewVote machine      |             |  |
|---------------------------|-------------|--|
| Geef locatie voor verkiez | ringenstick |  |
|                           |             |  |

Figuur 51: Het dialoogvenster 'Inlezen NewVote machine'

- 3. selecteer de locatie van de verkiezingenstick
- 4. klik op Ok

De stemmen worden ingelezen. De status van de stembureaus kunt u bijhouden op het tabblad Stembureaus.

5. na verwerking van alle stembureaus kunt de verkiezing afronden (zie H. 5)

#### 4.2.4 Status van stembureaus

Als er meerdere stemapparaten moeten worden ingelezen, kunt u tussentijds controleren wat de stand van zaken is. Doe dit als volgt:

1. open het tabblad 'Stembureaus

Dit tabblad toont de gedefinieerde stembureaus en stemapparatuur en wat hun status is. Een rode cirkel betekent 'niet verwerkt', een gele cirkel betekent 'wel verwerkt, niet gecontroleerd', een groene cirkel betekent 'verwerkt en afgesloten':

Verwerkingstatus van de stembureaus Stembureauleden

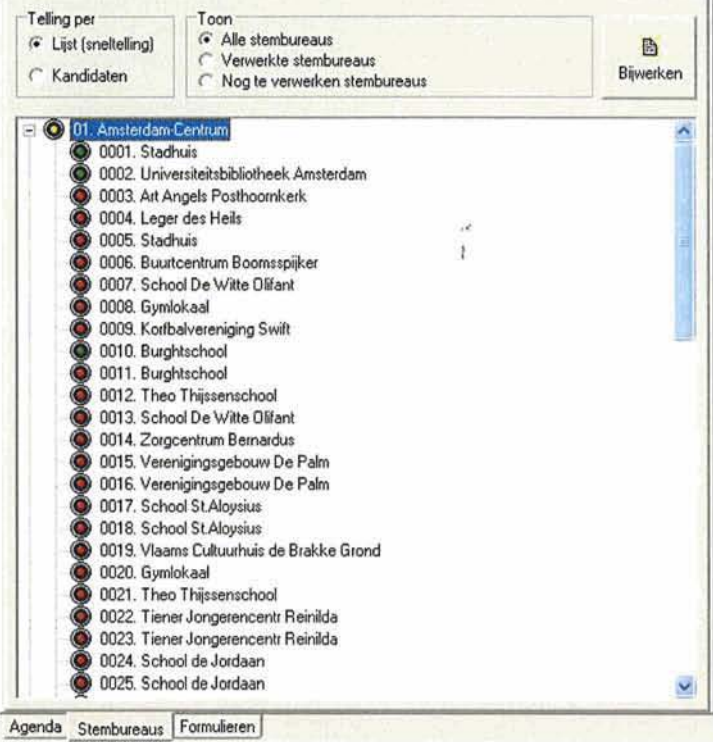

Figuur 52: Het tabblad 'Stembureaus' waarin de stemmen voor een aantal bureaus zijn verwerkt.

2. klik op Bijwerken

De bureaus en stemapparaten waarvoor de uitslagen zijn verwerkt, worden bijgewerkt.

 door bij 'Toon' de verschillende categorieën aan te klikken, worden de verwerkte en nog te verwerken stembureaus in het venster eronder getoond.

P

Als u tussentijds uitslagen wilt presenteren, kunt u dat alleen doen als Elektor op meerdere pc's binnen hetzelfde netwerk is geïnstalleerd. Zodra u op dezelfde pc een presentatie opent, wordt het inleesproces onderbroken en afgesloten! U kunt wel tussentijds gegevens exporteren en die op een andere pc importeren. Vervolgens kunt u de voorlopige gegevens presenteren.

#### 4.2.5 Stemmen handmatig invoeren

U hebt altijd de mogelijkheid de stemmen ook handmatig in te voeren. Alle gegevens worden na het afsluiten van het stemapparaat afgedrukt en kunnen voor het handmatig invoeren worden gebruikt. Dit proces bestaat uit twee stappen:

- 1. invoeren van de stemmen (zie par. 4.2.5) per lijst per kandidaat
- 2. controleren van de ingevoerde uitslag (zie par. 4.2.6)

Bij het handmatige proces worden de stemmen per stembureau, per lijst en per kandidaat ingevoerd. Doe dit als volgt:  klik op de knop Voer gegevens handmatig in op het tabblad 'Stemmen' Het venster 'Invoer stemmen kandidaattelling' verschijnt:

| woer stemmen kandidaattelling/refe               | rendumkeuzes                          |           |                |
|--------------------------------------------------|---------------------------------------|-----------|----------------|
| Eerste invoer Controle invoer                    |                                       | ()<br>Нер | Sluten         |
|                                                  | AMS_0001B (0002) - (NewVote machines) |           | a state        |
| E 🙆 01. Amsterdam-Centrum                        | Omechniving                           |           | Aantal stemmer |
| 🖹 🚳 0001. Stadhuis                               | CDA                                   |           |                |
| @ AMS_0001A (0001) - (New                        | LPF                                   |           |                |
| AMS_0001B (0002) - [New                          | VVD                                   |           | 1              |
| O002 Universiteitsbibliotheek 4                  | PvdA                                  |           | 1.1.1          |
| OOOL Lossed to Hole                              | Gri                                   |           |                |
| + O 0004 Leger des Heis                          | SP                                    |           |                |
| + 0006 Buutcentrum Boomstoil                     | D66                                   |           |                |
| + 0 0007. School De Witte Olifant                | ChU                                   | -         |                |
| 포 🗿 0008. Gymlokaal                              | SGP                                   |           |                |
| 🕂 🚳 0009. Korfbalvereniging Swift                | LN                                    |           |                |
| 📧 🚳 0010. Burghtschool                           | DeC                                   |           |                |
| O011. Burghtschool                               | NCPN                                  |           |                |
| OU12 Theo Thissenschool     OU12 School De March | DUURZ                                 |           | -              |
| 0014 Zoracentum Remarkus                         | PvdI                                  |           |                |
| + 0015 Verenigingsgebouw De I                    | PvdD                                  |           |                |
| + 0 0016. Verenigingsgebouw De I                 | RATEL                                 |           |                |
| 1 0017 School St.Aloysius                        | VIP                                   |           |                |
| 📧 🚳 0018. School St.Aloysius                     | AVD                                   |           |                |
| 🐑 👰 0019. Vlaams Cultuurhuis de B 🥁              | VVDDD                                 |           |                |
| C See 0000 Conducted                             | PRDV                                  |           | -              |

Figuur 53: Het venster Invoer stemmen kandidaattelling.

2. selecteer eerst het stembureau waarvoor u de stemmen wilt invoeren door erop te klikken

#### 3. klik op Eerste invoer

#### Het volgende venster verschijnt:

| Nummer   | Afkorting | Naam                                   | Aantal stemmen  | ^   |
|----------|-----------|----------------------------------------|-----------------|-----|
| 1        | CDA       | Christen Democratisch Appèl (CDA)      |                 | 16  |
| 2        | LPF       | Lijst Pim Fortuyn (LPF)                |                 |     |
| 3        | WD        | WD                                     |                 | 1   |
| 4        | PvdA      | Partij van de Arbeid (P.v.d.A.)        |                 |     |
| 5        | Grli      | GROENLINKS                             |                 |     |
| 6        | SP        | SP (Socialistische Partij)             |                 | 100 |
| •        |           | n . 00/0001                            | 1               | - 4 |
| Kand.nr. | Partij    | Kandidaat                              | Aantal stemmen  | 10  |
| 1        | CDA       | Balkenende, J.P. (Jan Peter) (m)       | CONTRACTOR OF A |     |
| 2        | CDA       | van der Hoeven, M.J.A. (Maria) (v)     |                 |     |
| 3        | CDA       | Verhagen, M.J.M. (Maxime) (m)          |                 | 1   |
| 4        | CDA       | Ross-van Dorp, C.I.J.M. (Clémence) (v) |                 | 1   |
| 5        | CDA       | van Geel, P.L.B.A. (Pieter) (m)        |                 |     |
| 6        | CDA       | Verburg, G. (Gerda) (v)                |                 | 1   |
| 7        | CDA       | Atsma, J.J. (Joop) (m)                 |                 | 1   |
| 8        | CDA       | Ferrier, K.G. (Kathleen) (v)           |                 | N   |

Figuur 54: Het venster voor stemapparaat AMS\_001A, waarin u handmatig de stemmen invoert per lijst en per kandidaat.

- 4. de eerste lijst is standaard geselecteerd en de kandidaten worden onderin het venster getoond. Vul het aantal stemmen voor iedere kandidaat in.
- klik na het invullen van een regel op Enter De cursor springt automatisch naar het volgende veld. Aan het einde van de lijst kandidaten klikt u nogmaals op Enter, waarna de volgende lijst geselecteerd wordt.
- 6. voer op dezelfde manier de aantallen voor alle lijsten en kandidaten in en klik op Ok U gaat terug naar het venster 'Invoer stemmen kandidaattelling'. In de lijst links in het venster verandert de rode cirkel van het stembureau waarvoor u de stemmen heeft ingevoerd in geel.
- selecteer het volgende stembureau en vul de aantallen in Ga zo door tot u alle stembureaus heeft gehad.
- 8. klik op Ok

Als u alle stemmen heeft verwerkt, controleert u de stemmen door ze nogmaals in te voeren (zie par. 4.2.6).

Cursusmateriaal NewVote verkiezingssoftware Elektor 4.0

#### 4.2.6 Controleren

Om de ingevoerde stemmen te controleren, doet u het volgende:

- 1. klik in het venster Invoer stemmen kandidaattelling op Controle invoer
- Het venster Controle invoer verschijnt. Dit is hetzelfde venster als in Figuur 54.
- 2. voer nogmaals op soortgelijke wijze (zie par. 4.2.5) alle gegevens in
- 3. als u een fout maakt bij het invoeren van gegevens, verschijnt het volgende dialoogvenster:

| ontrole invoer            |           |
|---------------------------|-----------|
| Oorspronkelijke invoer    | 210       |
| Controle invoer           | 215       |
| Werkelijke stemmen aantal | 1210      |
| Qk                        | Annuleren |

Figuur 55: Het dialoogvenster Controle invoer met daarin de aantallen

die tijdens de eerste invoer zijn ingevuld.

- 4. vul het juiste aantal in en klik op Ok
- vul alle overige gegevens in en klik op Ok
   U gaat terug naar het venster 'Invoer stemmen kandidaattelling'. In de lijst links in het venster verandert de gele cirkel van het stembureau waarvoor u de stemmen heeft ingevoerd in groen.
- sluit het venster
   U gaat terug naar het tabblad 'Stemmen'.

De volgende stap in het verwerken van stemmen is het maken van een zetelberekening.

#### 4.2.7 Zetelberekening op basis van telling per kandidaat

Na het inlezen van de gegevens via internet, of het inlezen via de geheugenkaart of het handmatig invoeren en controleren van de stemmen, maakt u met Elektor een zetelberekening. Doe dit als volgt:

 klik op de knop Zetelberekening op basis van telling per kandidaat op het tabblad 'Stemmen' Het venster Zetelberekening verschijnt:

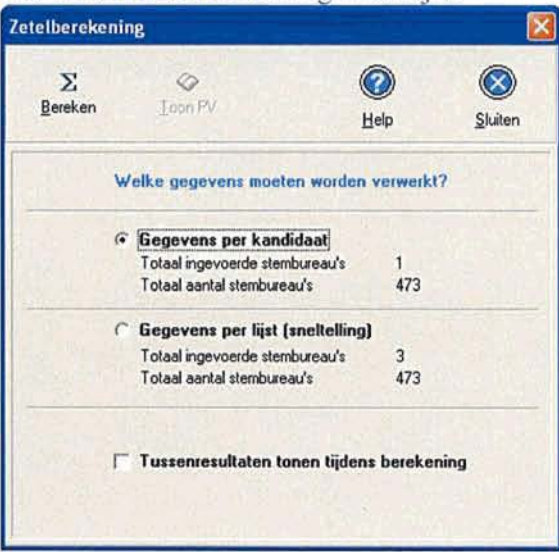

Figuur 56: Het venster Zetelberekening

De knop Toon PV wordt pas actief als de zetelberekening is uitgevoerd.

- 2. klik op Bereken om de zetelberekening uit te voeren
- klik op Toon PV om het proces-verbaal te maken Elektor toont het proces-verbaal automatisch in een nieuw venster. Zolang niet alle stemapparaten zijn verwerkt is het een voorlopig proces-verbaal.

- druk het proces-verbaal desgewenst af met Print
   U kunt het proces-verbaal later weer openen met menu-opdracht Proces-verbaal in het menu
   Stemverwerking.
- sluit het venster Proces-verbaal U gaat terug naar het venster Zetelberekening.
- 6. sluit dit venster

Elektor vraagt u het volgende:

| 8 | Elektor 4.0                                              | - [                               |  |
|---|----------------------------------------------------------|-----------------------------------|--|
| Γ | Zetelberekening vrijge                                   | ven                               |  |
|   | Wilt u het proces verbaal o<br>zetelberekening vrijgeven | pslaan en de<br>voor presentatie? |  |
|   | Ja                                                       | Nee                               |  |

Figuur 57: Dialoogvenster met de vraag of u de zetelberekening wilt vrijgeven voor presentatie.

7. klik op **Ja** als u de zetelberekening wilt vrijgeven voor presentatie. Klik op **Nee** als u de zetelberekening nog niet wilt vrijgeven. U gaat in beide gevallen terug naar het tabblad Stemmen.

### 5. Afronding

Als alle stembureaus zijn ingelezen, kunt u de uitslag van een verkiezing definitief maken. Alle stappen hiervoor zijn opgenomen op het tabblad Afronding:

| Maak uit                            | slagen definitief                          |
|-------------------------------------|--------------------------------------------|
| er er                               | ı/of                                       |
| Gemeenteraad                        | Overige verkiezingen                       |
| Definitieve zetelberekening         | Proces verbaal N11                         |
| Proces verbaal P22-2                | l<br>Maak diskette voor hoofdstembureat    |
| Shil de verkiezinnedan af en hewaar | de resultaten voor vergelijkende grafieken |

Figuur 58: Het tabblad Afronding

U kunt hier de volgende stappen uitvoeren:

- 1. Controleer of alle stembureaus verwerkt zijn (zie par. 5.1)
- 2. Uitslag definitief maken (zie par. 5.2)
- 3. Definitieve zetelberekening (zie par. 5.3)
- 4. Afdrukken proces-verbaal (zie par. 5.4)
- 5. Sluit de verkiezingsdag af en bewaar de resultaten voor vergelijkende grafieken (zie par. 5.5)

#### 5.1 Controleer of alle stembureaus verwerkt zijn

Als u stemmen van meer dan één stembureau moet verwerken, kunt u tussentijds bijhouden van welke stemapparatuur en stembureaus de gegevens zijn verwerkt. U doet dat op tabblad 'Stembureaus'. Dit onderdeel is reeds beschreven in par. 4.2.4.

Nadat alle bureaus zijn ingelezen, kunt u op het tabblad Afronding met de knop **Controleer of alle stembureaus verwerkt zijn** zien of er nog bureaus verwerkt moeten worden. Dit wordt getoond in het tabblad Stembureaus links in het venster.

### 5.2 Uitslag definitief maken

Met deze optie maakt u de uitslag definitief. U kunt dit alleen doen als alle stembureaus zijn verwerkt.

 klik op de knop Maak uitslagen definitief Het volgende dialoogvenster verschijnt:

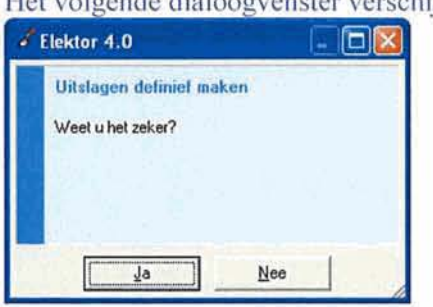

Figuur 59: Dialoogvenster om uitslagen definitief te maken

 klik op Ja om de uitslagen definitief te maken Elektor verwerkt de uitslagen.

### 5.3 Definitieve zetelberekening

Als de uitslag definitief gemaakt is, kunt u een definitieve zetelberekening uitvoeren. De werkwijze is beschreven in par. 4.2.7.

### 5.4 Afdrukken proces-verbaal

Als u het proces-verbaal nog niet eerder heeft afgedrukt, kunt u dat alsnog doen:

 klik in het tabblad Afronding op Proces-verbaal P-22 Het venster Proces-verbaal verschijnt:

| A                      |                                                  |              | 0    | 6      |
|------------------------|--------------------------------------------------|--------------|------|--------|
| Bet                    |                                                  |              | Help | Staten |
|                        | VOORLOPIG PROCES-VERBAAL                         |              |      |        |
| . OVERZICHT<br>STERREN | VAN DE AANTALLEN OP DE VERSCHILLENDE LIJSTEN UIT | GESPACHTE    |      |        |
| 1)stoumer              | Aanduiding A                                     | antal stemps |      |        |
| 1                      | Christen Demogratisch Appel (CDA)                | 541          |      |        |
| 2                      | Lijst Pis Fortuya (LPF)                          | 92           |      |        |
| 3                      | VVD                                              | 390          |      |        |
| 4                      | Fartij van de Arbeid (F.v.d.A.)                  | 936          |      |        |
| 5                      | GROENL INKS                                      | 0            |      |        |
| 6                      | SP (Socialiscische Parci))                       | 0            |      |        |
| 7                      | Democrates 66 (D66)                              | 0            |      |        |
| 0                      | ChristenUnie                                     | 0            |      |        |
| 9                      | Staatkundig Gereformeerde Partij (SGP)           | 0            |      |        |
| 10                     | LEEFBAAR NEDERLAND                               | 0            |      |        |
| 11                     | De Conservatieven.nl                             | 0            |      |        |
| 12                     | Nieuwe Communistische Partij - NCPN              | 0            |      |        |
| 13                     | DUDRZAAN NEDERLAND                               | 0            |      |        |
| 14                     | Partij van de Toekomst (PvdT)                    | D            |      |        |
| 15                     | Parti) voor de Dieren                            | 0            |      |        |
| 10                     | DIN Beautiful and The second Second              |              |      |        |
|                        | Allientie Versievenie integratie Pacery          | č            |      |        |
| 10                     | Wolkspartit woor Visningen Denocracie            | 0            |      |        |
| 20                     | Partij voor Bechtvaardigheid, Daadkrecht en Vei  | 11g 0        |      |        |
|                        | Totaal santal uitgebrachte stenmen               | 1 1959       |      |        |
| 8. VASTSTELL           | ING VAN DE RIESDELER                             |              |      |        |
| let cotaal v           | an de uitgebrachte stemmen bedraagt i 1959       |              |      |        |
|                        | ana baaroon madabaranaa                          |              |      |        |

Figuur 60: Het venster Proces-verbaal (P22)

- 2. klik op Print om het proces-verbaal af te drukken
- 3. sluit het venster door op Sluiten te klikken

### 5.5 Bewaar de verkiezing voor vergelijkende grafieken

Elektor verwerkt bij het programmeren en uitlezen van de stemapparaten en bij het aanmaken van de verkiezingenstick en/of stembureaudiskette, de verkiezingen die een volgnummer hebben dat groter is dan 0. De verkiezingen met het volgnummer 0 worden beschouwd als historische verkiezingen die alleen voor vergelijkingen worden gebruikt.

Om de actuele verkiezing na afsluiting op te slaan als historische verkiezing, doet u het volgende:

 klik op het tabblad Afronding op Sluit de verkiezingsdag af en bewaar de resultaten voor vergelijkende grafieken

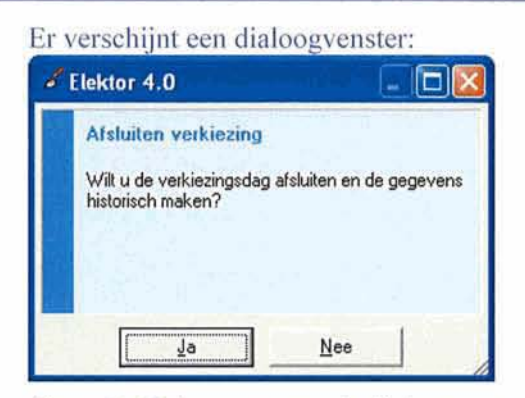

Figuur 61: Dialoogvenster waarin Elektor vraagt of u de huidige verkiezing historisch wilt maken.

2. klik op Ja als u de verkiezing historisch wilt maken. Klik op Nee als u dat niet wilt. In beide gevallen gaat u terug naar het tabblad Afronding.

\* 1

# 6. Verkiezingsuitslagen presenteren in grafieken

### 6.1 Inleiding

Elektor biedt u een aantal mogelijkheden om verkiezingsgegevens, uitslagen en vergelijkingen grafisch te presenteren, af te drukken of ten behoeve van uw website te exporteren.

Wanneer u in het menu Presentaties een grafiektype selecteert, opent Elektor het tabblad 'Presentaties' en toont het geselecteerde grafiektype in het venster. Met de knoppen links onderin het venster kunt u verschillende typen selecteren.

### 6.2 Presentaties

Met Elektor genereert u de volgende presentaties:

| Grafiek                                           | Weergave                                                                                                    |
|---------------------------------------------------|----------------------------------------------------------------------------------------------------|
| Stemmen per partij – Aantallen                    | toont het (absolute) aantal stemmen per partij                                                                    |
| Stemmen per partij - Percentages                  | toont het (absolute) percentage per partij                                                                        |
| Zetels per partij                                 | toont het aantal zetels per partij                                                                                |
| Stemmen per bureau – Aantallen                    | toont het aantal stemmen per bureau                                                                               |
| Stemmen per bureau –<br>Percentages               | toont het percentage per bureau                                                                                   |
| Winst en verlies per partij –<br>Stemmenaantallen | toont per partij winst en verlies in stemmenaantallen                                                             |
| Winst en verlies per partij –<br>Percentages      | toont per partij winst en verlies in percentages                                                                  |
| Winst en verlies per lijst – Zetels               | toont per partij winst en verlies in zetels                                                                       |
| Opkomstpercentages per bureau                     | toont het totale opkomstpercentage per geselecteerd bureau                                                        |
| Vergelijking stemmen per partij –<br>Aantallen    | toont per partij winst en verlies in stemmenaantallen, in vergelijking met één of meer verkiezingen               |
| Vergelijking stemmen per partij –<br>Percentage   | toont per partij winst en verlies in percentage, in vergelijking met<br>één of meer verkiezingen                  |
| Vergelijking zetels per partij                    | toont per partij het aantal stemmen of zetels, in vergelijking met<br>één of meer verkiezingen                    |
| Vergelijking opkomst per bureau                   | toont per bureau winst of verlies in stemmenaantal of percentage,<br>in vergelijking met één of meer verkiezingen |
| Stemmen per stadsdeel –<br>Aantallen              | toont aantal stemmen per stadsdeel                                                                                |
| Stemmen per stadsdeel –<br>Percentages            | toont aantal stemmen per persoon                                                                                  |
| Opkomstpercentages per stadsdeel                  | toont het totale opkomstpercentage per stadsdeel                                                                  |

### 6.3 Knoppen op het tabblad 'Presentaties'

Het tabblad 'Presentaties' bevat de volgende knoppen:

| Knop | Functie                                                                                                    | Кпор       | Functie                                              |
|------|----------------------------------------------------------------------------------------------------|------------|------------------------------------------------------|
|      | vergroot of verkleint het<br>presentatievenster                                                                                    |            | toont de gegevens in een verticaal staafdiagram      |
|      | werkt grafiek bij als er gedurende<br>de presentatie nog andere gegevens<br>worden ingelezen of ingevoerd                          | <b>()</b>  | toont de gegevens in een<br>cirkeldiagram            |
|      | biedt de mogelijkheid om bepaalde<br>gegevens te selecteren die u wilt<br>weergeven in presentaties                                |            | toont de gegevens in een<br>horizontaal staafdiagram |
|      | opent het venster 'Presentatie<br>opties' waarin u verschillende<br>eigenschappen van een grafiek<br>kunt aanpassen (zie par. 6.4) | <u>m</u>   | toont de gegevens in staven achter<br>elkaar         |
|      | slaat de grafiek op als html-bestand                                                                                               | 4          | toont het begin van de grafiek                       |
| A    | drukt de grafiek af                                                                                                    |            | toont het einde van de grafiek                       |
|      |                                                                                                    |            | toont het bovenste gedeelte van de grafiek           |
|      |                                                                                                    | -          | toont het onderste gedeelte van de grafiek           |
|      |                                                                                                    | Begin      | start presentatie die in stappen is opgemaakt        |
|      |                                                                                                    | ► Volgende | toont volgende stap in presentatie                   |
|      |                                                                                                    | ◀ Vorige   | toont vorige stap in presentatie                     |

### 6.4 Presentatie opties

U hebt de mogelijkheid om de manier waarop de grafieken gepresenteerd worden, aan te passen aan

uw eigen voorkeur. Klik daartoe op 🔟. Het venster 'Presentatie opties' verschijnt. Dit venster bevat vier tabbladen:

- Lettertypen (zie par. 6.4.1)
- Achtergrond (zie par. 6.4.2)
- Staafdiagram (zie par. 6.4.3)
- Weergave (zie par. 6.4.4)

#### Onder aan dit venster vindt u de volgende knoppen:

| Кпор      | Functie                                                                   |
|-----------|---------------------------------------------------------------------------|
| Ok        | bevestigt uw selectie                                                     |
| Annuleren | verwijdert uw selectie                                                    |
| Standaard | zet na wijziging van gegevens de standaardwaarden voor de grafieken terug |

#### 6.4.1 Tabblad Lettertypen

Op het tabblad 'Lettertypen' past u de lettertypen van de verschillende onderdelen van de grafieken aan:

| Presenta                   | tie Optie     | 25              |              |                 |            | ×                                                                 |
|----------------------------|---------------|-----------------|--------------|-----------------|------------|-------------------------------------------------------------------|
| 50<br>40<br>30<br>20<br>10 | Q.            | Zete<br>CDA     | els per pa   | artij<br>PVDA ] | D66        | 22,1 GL<br>21,5 CDA<br>25,7 VVD<br>11,8 PVDA<br>4,8 D66<br>4,4 WB |
| 0 6                        | GL            | CDA             | VVD          | PVDA            | D66        | 8,8 PCG<br>1,1 PB                                                 |
| Selecter                   | er lettertype | es in de preser | ntatie       |                 | Titel      |                                                                   |
|                            |               |                 |              | _               | Linkerkant | 1                                                                 |
|                            |               |                 |              | -               | Onderkant  |                                                                   |
| Lettertype                 | Achter        | grond Staaf     | diagram   Wi | ergave          | 1          |                                                                   |
|                            | 1             | <u>O</u> k      | ) er         | inuleren        | Standaard  | 6.7]                                                              |

Figuur 62: Het venster Presentatie optie met het tabblad Lettertypen.

Selecteer daartoe één van de volgende knoppen:

- Titel past het lettertype van de titel aan
- Legenda past het lettertype van de legenda aan
- Linkerkant past het lettertype links aan (de Y-as)
- Onderkant past het lettertype onder aan (de X-as)

Iedere knop opent een venster waarin u het lettertype voor de verschillende onderdelen van een grafiek aanpast . U kunt bijv. type, grootte, kleur, enz. wijzigen.

#### 6.4.2 Tabblad 'Achtergrond'

Op het tabblad 'Achtergrond' selecteert u soort en kleur van de achtergrond van uw grafieken:

| 50<br>40<br>30<br>20                                                        | Zete                          | els per pa   | rtij<br>PVDA | Dee      | 22,1 GL<br>21,5 CD<br>25,7 VV<br>11,8 PV<br>4,6 D66 | A<br>D<br>DA |
|-----------------------------------------------------------------------------|-------------------------------|--------------|--------------|----------|-----------------------------------------------------|--------------|
| GL                                                                          | CDA                           | VVD          | PVDA         | D66      | 8,8 PCG                                             |              |
| <ul> <li>Selecteer achte</li> <li>Standaard</li> <li>Vaste kleur</li> </ul> | rgrond en type<br>schtergrond |              | 3            | B)       |                                                     |              |
| C Eigen achte                                                               | ergrond                       |              |              | الله الم | J                                                   |              |
|                                                                             | _                             | famme   1460 | Argania      | 10-2 10  |                                                     |              |
| etterlypen Ach                                                              | tergrond Staafe               | ulagram j we | elĝave j     |          |                                                     |              |

Figuur 63: Het venster Presentatie opties met het tabblad 'Achtergrond'.

Vink één van de volgende mogelijkheden aan:

- Standaard
- Vaste kleur selecteer een kleur door te klikken op
- Eigen achtergrond selecteer uw eigen achtergrond door te klikken op **E**. U kunt de achtergrond 'Uitrekken', 'Tegelen' of 'Centreren'

#### 6.4.3 Tabblad 'Staafdiagram'

Op het tabblad 'Staafdiagram' bepaalt u de vorm van de staven in de grafiek:

| 50<br>40<br>30<br>20<br>10                                                  | <b>C</b>                                                                    | Zete                              | els per pa | PVDA   | Des                        | 22,1 GL<br>21,5 CDA<br>25,7 VVD<br>11,8 PVDA<br>4,6 D66<br>4,4 V/B |
|-----------------------------------------------------------------------------|-----------------------------------------------------------------------------|-----------------------------------|------------|--------|----------------------------|--------------------------------------------------------------------|
| 0.12                                                                        | GL                                                                          | CDA                               | VVD        | PYDA   | D66                        | 8,8 PCO<br>1,1 PB                                                  |
| Soort<br>Re<br>Piru<br>Con<br>Con<br>Con<br>Con<br>Con<br>Con<br>Con<br>Con | n staafdiagr<br>chthoek<br>chthoek me<br>amide<br>igekeerde p<br>nder<br>ps | ram<br>It kleurverloop<br>iramide | I          |        | I⊄ Waardes<br>Staven per g | tonen in grafiek<br>rafiek.  5—_+                                  |
| ttertype                                                                    | en Achterg                                                                  | grond Staaf                       | diagram We | ergave |                            |                                                                    |
|                                                                             |                                                                             |                                   | 1 40       | 1      |                            |                                                                    |

Figuur 64: Het venster Presentatie opties met het tabblad 'Staafdiagram'.

Selecteer één van de volgende vormen:

- Rechthoek
- Rechthoek met kleurverloop
- Piramide
- Omgekeerde piramide
- Cilinder
- Ellips
- Pijl

Verder geeft u hier aan:

- of de waardes in de grafiek getoond moeten worden
- hoeveel staven in de grafiek getoond moeten worden

#### 6.4.4 Tabblad 'Weergave'

Op het tabblad 'Weergave' selecteert u aanvullende presentatie opties:

|                                  | -                                  | Zete                               | ls per pa                  | irtij                     |     | E 221 GL                                                |
|----------------------------------|------------------------------------|------------------------------------|----------------------------|---------------------------|-----|---------------------------------------------------------|
| 50<br>40<br>30<br>20<br>10       | GL                                 | CDA                                | VVD                        | PVDA                      | Dee | 21, 5 CDA<br>25,7 VVD<br>11,8 PVDA<br>4,6 D66<br>4,4 W8 |
| 0                                | GL                                 | CDA .                              | VVD                        | PVDA                      | D68 | 8,8 PCG                                                 |
| I Leger                          | nda tonen                          |                                    |                            |                           |     |                                                         |
| I⊽ Leger<br>I⊽ Prese<br>I⊽ Anima | nda tonen<br>Intalie tonen<br>atie | perstap<br>Tijdsduurh              | noogste waar               | de (millisecond           | es) | 4000<br>1                                               |
| I Leger<br>I Prese<br>I Anima    | nda tonen<br>intatie tonen<br>atie | perstap<br>Tijdsduurh<br>nd Staafd | noogste waar<br>liagram We | de (millisecond<br>ergave | es) | 4000<br>1                                               |

Figuur 65: Het venster Presentatie opties met het tabblad 'Weergave'.

Geef aan of u:

- de legenda wilt tonen
- de presentatie per stap wilt tonen
- de presentatie animatie moet bevatten
- hoelang de tussenstappen in de animatie mogen duren

### 6.5 Voorbeelden van een grafiek

#### Voorbeeld 1

Stel u wilt een grafiek presenteren van het aantal stemmen per lijst. Doe dit als volgt:

- 1. open het tabblad 'Presentaties'
- selecteer de grafiek 'Stemmen per lijst (aantallen)' uit de lijst Het volgende dialoogvenster verschijnt:

| w | elke gegevens moeten worde    | n verwerkt?    |
|---|-------------------------------|----------------|
| • | Gegevens op basis van kan     | didaatsuitslag |
|   | Totaal verwerkte stembureaus  | 2              |
|   | Totaal aantal stembureaus     | 473            |
| c | Gegevens op basis van lijst   | uitslag        |
|   | Totaal ingevoerde stembureaus | 0              |
|   | Totaal aantal stembureaus     | 473            |

Figuur 66: Het dialoogvenster Aantal stemmen per lijst.

3. klik op Ok

Er verschijnt een venster waarin u de partijen selecteert die u wilt zien in de presentatie:

| Beschikbare lijsten                                                                                                    | Geselecteerde lijsten    |  |
|----------------------------------------------------------------------------------------------------|--------------------------|--|
| Gril<br>SP<br>D66<br>ChU<br>SGP<br>LN<br>DeC<br>NCPN<br>DUURZ<br>PvdT<br>PvdD<br>PvdD<br>RATEL<br>VIP<br>AVD<br>VVDDD<br>PRDV<br>Blanco | CDA<br>LPF<br>WD<br>PvdA |  |
|                                                                                                    | 0k Annuleren             |  |

Figuur 67: Het venster Selecteer de lijsten voor de presentatie

4. De grafiek wordt getoond in het tabblad 'Presentaties':

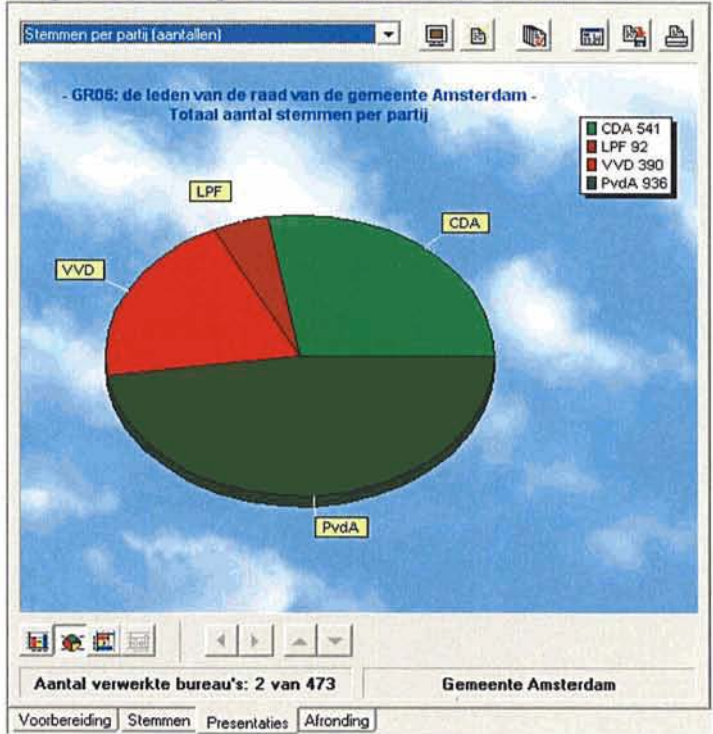

Figuur 68: Het tabblad 'Presentaties' met een grafiek die het totaal aantal stemmen per lijst toont.

5. pas desgewenst de presentatie opties aan en druk de grafiek af of exporteer deze

#### Voorbeeld 2

Stel u wilt een grafiek maken van het opkomstpercentage per bureau. Doe dit als volgt:

 selecteer in het tabblad 'Presentaties' de grafiek 'Opkomstpercentage (per bureau)' Het venster Bureau selectie verschijnt:

| eschikbare bureaus                     | Geselecteerde bureaus |   |
|----------------------------------------|-----------------------|---|
| 01-0007, Stadhuis<br>01-0005, Stadhuis | <u>.</u>              |   |
|                                        | •                     |   |
|                                        | 44                    |   |
|                                        | <b>&gt;&gt;</b>       |   |
|                                        | 4                     | - |

Figuur 69: Het venster Selecteer de bureaus voor de presentatie 'Opkomstpercentags'.

- 2. selecteer één of meer bureaus (zie par. 8.3 voor uitleg over de knoppen)
- 3. klik op Ok

De grafiek wordt getoond in het tabblad 'Presentaties':

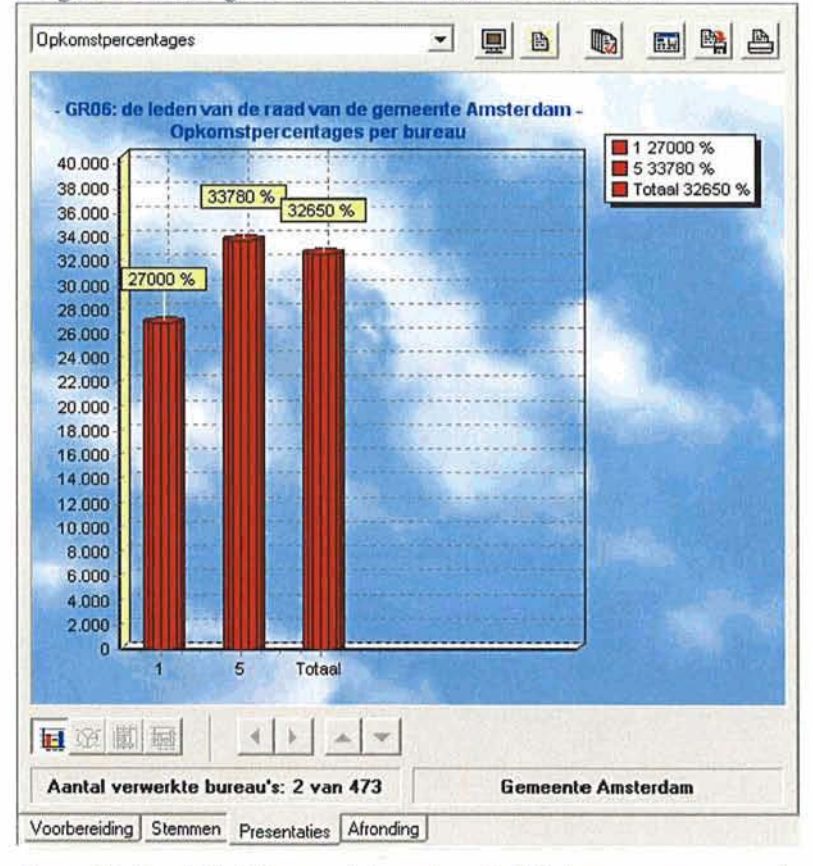

Figuur 70: Het tabblad 'Presentaties' met de grafiek 'Opkomstpercentages per bureau'.

### Defeningen 5.5

# 7. Verkiezingsuitslagen presenteren in rapportages

### 7.1 Inleiding

Elektor biedt een groot aantal mogelijkheden om verkiezingsuitslagen af te drukken of met andere / eerdere uitslagen te vergelijken. U selecteert het gewenste overzicht via het menu Rapportage, waarna het als voorbeeld in een venster getoond wordt. U kunt zodoende het resultaat eerst bekijken alvorens het overzicht af te drukken.

Bij het afdrukken wordt gebruik gemaakt van de standaard Windows-printer op uw systeem. Om een andere printer te selecteren of de instellingen te wijzigen kiest u menu-opdracht **Printerinstellingen...** uit het menu Beheer.

In par. 7.4 worden de knoppen in de werkbalk van het venster Rapportage beschreven.

### 7.2 Rapportages

Met Elektor genereert u de volgende overzichten:

| Overzicht                                              | Inhoud                                                                                                    |
|--------------------------------------------------------|----------------------------------------------------------------------------------------------------|
| Basisgegevens - Verkiezing                             | Gemeentegegevens en huidige verkiezingsgegevens                                                                                                    |
| Basisgegevens - Stembureaus                            | nummer, namen, voorzitter en aantal kiesgerechtigden van de stembureaus                                                                                                    |
| Basisgegevens – Stembureaus (met machines)             | na selectie van een of meer bureaus wordt een overzicht getoond<br>van de stemapparaten die aan de bureaus gekoppeld zijn                                                                                                    |
| Basisgegevens - Lijsten en kandidaten                  | lijstnummers en -namen, kandidaatnummers, -namen en -<br>woonplaatsen                                                                                                    |
| Basisgegevens – Lijsten,<br>afkortingen en combinaties | lijsten, afkortingen en lijstcombinaties                                                                                                    |
| Overzicht ANP                                          | overzicht van de uitslagen t.b.v. het ANP                                                                                                    |
| Stemmen per bureau – Aantallen<br>per lijst            | <ul> <li>toont na selectie van de gewenste stembureaus de aantallen<br/>stemmen (inclusief blanco en geldige) per lijst voor de<br/>geselecteerde stembureaus.</li> <li>Dit overzicht kan desgewenst geëxporteerd worden<br/>naar een zogenaamd CSV-bestand. Hierbij voorziet u het<br/>overzicht van een tijdstip, zodat u de uitslaggegevens<br/>chronologisch kunt presenteren in een presentatie- of<br/>spreadsheetprogramma. Dit geldt ook voor de overige<br/>bestanden die u in dit menu genereert.</li> </ul> |
| Stemmen per bureau –<br>Percentages per lijst          | toont na selectie van de gewenste stembureaus de percentages -<br>stemmen (inclusief blanco en geldige) per lijst                                                                                                    |
| Stemmen per bureau -<br>Kandidaten                     | toont na selectie van de gewenst stembureaus en lijst de aantallen<br>stemmen per kandidaat                                                                                                    |
| Stemmen per bureau –<br>Kandidaten per lijst           | toont na selectie van de gewenste stembureaus de lijsten en kandidaten per bureau                                                                                                    |
| Stemmen per stadsdeel –<br>Aantallen per lijst         | toont na selectie van het gewenste stadsdeel de aantallen stemmen<br>(inclusief blanco en geldige) per lijst voor de geselecteerde<br>stadsdelen.                                                                                                    |
| Stemmen per stadsdeel –<br>Percentages per lijst       | toont na selectie van het gewenste stadsdeel de percentages<br>stemmen (inclusief blanco en geldige) per lijst                                                                                                    |
| Stemmen per stadsdeel –<br>Kandidaten                  | toont na selectie van het gewenste stadsdeel de aantallen stemmen<br>per kandidaat                                                                                                    |

| Overzicht                                       | Inhoud                                                                                              |
|-------------------------------------------------|----------------------------------------------------------------------------------------------------|
| Stemmen per stadsdeel –<br>Kandidaten per lijst | toont na selectie van het gewenste stadsdeel de aantallen stemmen<br>per kandidaat per lijst        |
| Gekozen kandidaten                              | toont de gekozen kandidaten                                                                         |
| Niet gekozen kandidaten                         | toont de niet gekozen kandidaten                                                                    |
| Zetelverdeling                                  | toont de zetelverdeling binnen de lijsten                                                           |
| Proces-verbaal P22 voor gemeenteraad            | maakt en toont na berekening van de zetelverdeling het proces-<br>verbaal P22 met de zetelverdeling |
| Proces-verbaal N11 voor<br>hoofdstembureau      | maakt en toont na berekening van de zetelverdeling het proces-<br>verbaal N11                       |

P

U kunt elk overzicht opslaan als bestand voor een tekstverwerker of drukker door op

te klikken. Elektor slaat het overzicht op als RTF-bestand dat met elke tekstverwerker is te bewerken of af te drukken.

### 7.3 Voorbeeld van een rapportage

Stel u wilt een rapportage genereren van het aantal stemmen per lijst per bureau. Doe dit als volgt: 1. selecteer menu-opdracht **Stemmen per bureau – Aantallen per lijst** uit het menu Rapportage

Het volgende dialoogvenster verschijnt:

|   | eike gegevens moeten worde    | n verwerkt?    |
|---|-------------------------------|----------------|
| • | Gegevens op basis van kan     | didaatsuitslag |
|   | Totaal verwerkte stembureaus  | 2              |
|   | Totaal aantal stembureaus     | 473            |
| c | Gegevens op basis van lijstu  | iitslag        |
|   | Totaal ingevoerde stembureaus | 0              |
|   | Totaal aantal stembureaus     | 473            |

Figuur 71: Het dialoogvenster Stemaantallen per lijst per bureau.

2. klik op Ok

Het venster Selecteer bureaus verschijnt:

| Beschikbare bureaus<br>01-0001, Stadhuis | Geselecteerde bureaus |  |
|------------------------------------------|-----------------------|--|
| U HUUUU, Staunuis                        | 4                     |  |
|                                          |                       |  |
|                                          |                       |  |
|                                          |                       |  |
|                                          |                       |  |

Figuur 72: Het venster Selecteer bureaus.

- 3. selecteer het gewenste bureau links in het venster door erop te klikken
- 4. klik op 上

Het bureau komt rechts in het venster te staan. U kunt het bureau deselecteren door te klikken op

- ▲. Selecteer alle bureaus tegelijk door te klikken op ▶ of ◀.
- 5. klik op Ok

Er verschijnt een venster dat het aantal stemmen per lijst per bureau toont:

|            |            | Transfer 1 | 1.1        |   | 0          | -       |
|------------|------------|------------|------------|---|------------|---------|
| Afdrukken  | Exporteren |            |            |   | ()<br>Help | Sluiten |
| Lijst      | Totaal     | Bureau 1   | Bureau 5   |   |            |         |
| CDA        | 541        | 270        | 271        |   |            |         |
| LPF        | 92         | 0          | 92         |   |            |         |
| WD         | 390        | 0          | 390        |   |            |         |
| PvdA       | 936        | 0          | 936        |   |            |         |
| Grli       | 0          | 0          | 0          | 1 |            |         |
| SP         | 0          | 0          | 0          |   |            |         |
| D66        | 0          | 0          | 0          |   |            |         |
| ChU        | 0          | 0          | 0          |   |            |         |
| SGP        | 0          | 0          | 0          |   |            |         |
| LN         | 0          | 0          | 0          |   |            |         |
| DeC        | 0          | 0          | 0          |   |            |         |
| Totaal     | 1959       | 270        | 1689       |   |            |         |
| Blanco     | 0          | 0          | 0          |   |            |         |
| Tot+Blanco | 1959       | 270        | 1689       |   |            |         |
| Kiesger.   | 6          | 1          | 5          |   |            |         |
| Opkomst    | 32650,00 % | 27000,00 % | 33780,00 % |   |            |         |

Figuur 73: Het venster 'Aantal stemmen per lijst per bureau'.

- 6. druk het overzicht af door te klikken op **Afdrukken** of exporteer het overzicht door te klikken op **Exporteren**. Het overzicht wordt opgeslagen als '.txt' bestand
- 7. sluit het venster

Oefeningen 7.3

### 7.4 Knoppen in venster Rapportage

In de Werkbalk van het venster Rapportage treft u de volgende knoppen aan:

| Кпор                | Functie                                              |
|---------------------|------------------------------------------------------|
| <b>E</b> ,          | naar de eerste bladzijde van het overzicht           |
|                     | naar de vorige pagina van het overzicht              |
| 4                   | naar de volgende pagina van het overzicht            |
| <b>E</b> ,          | naar de laatste pagina van het overzicht             |
|                     | zoomt in op pagina                                   |
| Ę                   | zoomt uit                                            |
| 100%                | zoomt in op 100% van de pagina                       |
|                     | zoomt in op pagina breedte                           |
|                     | drukt het overzicht af                               |
|                     | opent venster waarin printer geselecteerd kan worden |
|                     | exporteert de pagina naar Ms-Word                    |
|                     | exporteert de pagina naar Ms-Excel                   |
| ?<br>Help           | opent het Helpbestand van Elektor                    |
| <u>I</u><br>Sluiten | sluit het venster Rapportage                         |

## 8. Formulieren gebruiken

### 8.1 Inleiding

Elektor is uitgerust met een geïntegreerde formulierenmodule. Hiermee kunt u direct vanuit Elektor officiële formulieren automatisch laten invullen en eventueel (later) bewerken of afdrukken.

Nadat u een formulier heeft geselecteerd stuurt Elektor de noodzakelijke verkiezingsgegevens naar de tekstverwerker MsWord van Microsoft . Sommige gegevens kent Elektor niet. Deze worden vóór het aanmaken van het formulier in dialoogvensters gevraagd.

Vervolgens plaatst Elektor alle invulbare gegevens op de juiste plaatsen in het formulier. Afhankelijk van het soort formulier, is het eventueel nog nodig om bepaalde gegevens, zoals bijvoorbeeld de plaats of datum van ondertekening, in het formulier in te voeren.

## 8.2 Het tabblad 'Formulieren'

De formulieren kunnen worden geselecteerd op het tabblad 'Formulieren':

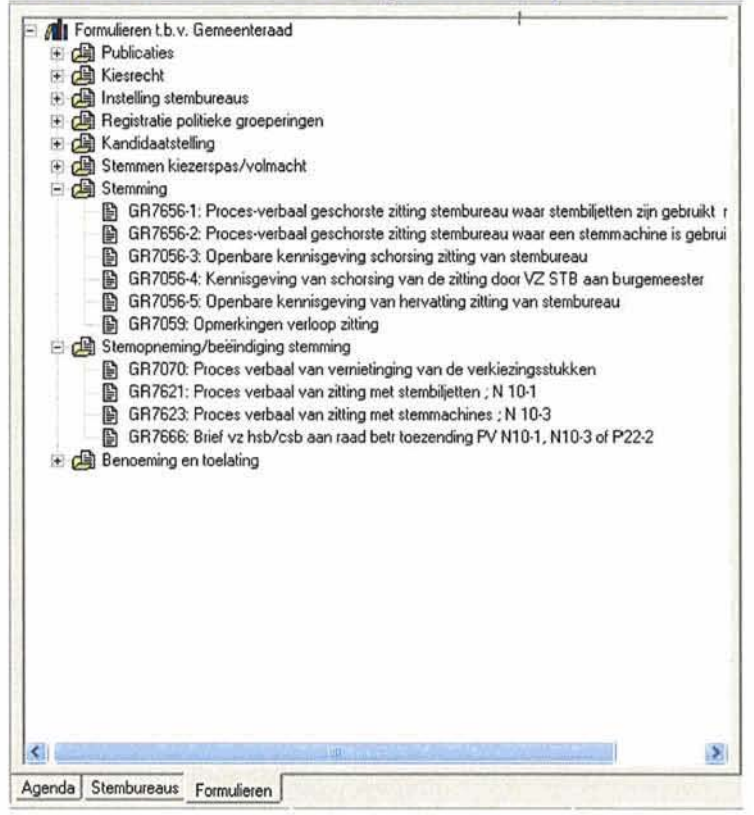

Figuur 74: Het tabblad 'Formulieren'.

### 8.3 Formulieren aanmaken

Maak als volgt een formulier aan:

- 1. klik op het tabblad Formulieren of selecteer optie Formulieren in het menu Verkiezing
- 2. klik op het plusteken van de categorie waarvoor u een formulier wilt aanmaken De lijst klapt open.
- selecteer het gewenste formulier door erop te dubbelklikken. Elektor start dan meteen met de aanmaak van het formulier.

Alle gegevens die in Elektor voorkomen, worden automatisch in een formulier gezet. Sommige formulieren bevatten echter gegevens die niet in Elektor voorkomen. Als dat het geval is, verschijnt er een dialoogvenster waarin u deze gegevens invult. Deze dialoogvensters kunnen per formulier verschillen. De gegevens die u invult, worden bewaard. Wanneer u hetzelfde formulier nog een keer wilt aanmaken, wordt de informatie automatisch ingevuld.

Als het formulier is aangemaakt, verschijnt het in Ms-Word. Hier kunt u het formulier bewerken zoals u gewend bent. U kunt bijv. de lay-out aanpassen, of logo's toevoegen.

Onderstaand vindt u een aantal voorbeelden van bovengenoemde dialoogvensters:

| Plaats ondertekening                                                                                                    | Amsterdam    |
|----------------------------------------------------------------------------------------------------|--------------|
| Datum ondertekening                                                                                                    | 1 april 2006 |
| <u>D</u> K                                                                                                    | Annuleren    |
|                                                                                                    |              |
|                                                                                                    |              |
| xtra velden voor MS Word H                                                                                                    | koppeling    |
| ixtra velden voor MS Word H<br>Datum openbare zitting                                                                                                    | koppeling    |
| Extra velden voor MS Word H<br>Datum openbare zitting<br>Tijdstip openbare zitting                                                                           |              |
| Extra velden voor MS Word H<br>Datum openbare zitting<br>Tijdstip openbare zitting<br>Plaats openbare zitting                                                | koppeling    |
| Extra velden voor MS Word H<br>Datum openbare zitting<br>Tijdstip openbare zitting<br>Plaats openbare zitting<br>Plaats ondertekening                        | Amsterdam    |
| Extra velden voor MS Word P<br>Datum openbare zitting<br>Tijdstip openbare zitting<br>Plaats openbare zitting<br>Plaats ondertekening<br>Datum ondertekening | Amsterdam    |

Figuur 75: Twee voorbeelden van dialoogvensters bij het aanmaken van een formulier.

Sommige formulieren gebruiken gegevens die in Elektor staan, maar waarvoor u zelf de selectie moet maken. Als u bijvoorbeeld een uitnodiging aan leden van verschillende stembureaus wilt sturen, vraagt Elektor u een selectie te maken. U kunt alle bureaus selecteren, maar ook per bureau een uitnodiging aan laten maken. Onderstaand vindt u een voorbeeld van een dergelijk selectievenster:

| Bureauselectie                                                                                                    |                        |
|----------------------------------------------------------------------------------------------------|------------------------|
| Beschikbare bureau's                                                                                                    | Geselecteerde bureau's |
| D001=Stadhuis D002=Universiteitsbibliotheek Amsterdam D003=Art Angels Posthoornkerk D005=Stadhuis D005=Stadhuis D005=Stadhuis D005=Stadhuis D007=School De Witte Difant D008=Gymlokaal D009=Kortbalvereniging Swift D011=Burghtschool D011=Surghtschool D011=Stadphtschool D011=Stadphtschool D013=School De Witte Difant D014=Zerenigingsgebouw De Palm D015=Verenigingsgebouw De Palm D015=Verenigingsgebouw De Palm D017=School St.Aloysius D018=School St.Aloysius D018=S |                        |

Figuur 76: Een voorbeeld van een venster waarin u gevraagd wordt een selectie te maken.

Maak de selectie als volgt:

- 1. selecteer het gewenste bureau in de lijst links in het venster door erop te klikken
- klik op
   Het bureau verdwijnt uit de lijst en verschijnt rechts in het venster. Om het bureau te deselecteren, klikt u op
   Selecteer de complete lijst in één keer door te klikken op
- 3. als u meerdere bureaus selecteert, moet u vervolgens per bureau een of meer bureauleden selecteren
- klik op OK Het formulier wordt aangemaakt.

### 8.4 Formulieren opslaan en bewaren

Elektor maakt de formulieren aan voor het programma MsWord. U kunt de formulieren dus direct opslaan en/of afdrukken nadat ze in Word verschijnen. U voert daarbij de handelingen uit zoals u dat in Word gewend bent.

De formulieren zijn standaard beveiligd tegen ongewenst en/of abusievelijk wijzigen. Als u ze later weer in Word opent, moet u deze beveiliging opheffen. Selecteer hiertoe in Word menu-opdracht **Documentbeveiliging opheffen** uit het menu Extra.

1

### >> Oefeningen 8

Cursusmateriaal NewVote verkiezingssoftware Elektor 4.0

### 9. Overige mogelijkheden van Elektor

Elektor biedt in verschillende menu's een aantal mogelijkheden waarmee onderdelen en functionaliteit van de software beheerd kunnen worden. Het gaat om opties in de volgende menu's:

Menu Verkiezing:

- Importeren (zie par. 9.1)
- Exporteren (zie par. 9.2)

Menu Stemverwerking:

- Speciale handelingen (zie par. 9.3)
- Wis uitslag (zie par. 9.4)

Menu Beheer:

- Stadsdelen... (zie par. 9.5)
- Stemapparatuur (zie par. 9.6)
- Locks (zie par. 9.7)
- Printerinstellingen... (zie par. 9.8) 1
- Reservekopie aanmaken/terugzetten (zie par. 9.9)
- WebService test (zie par. 9.10)

### 9.1 Importeren

Een aantal bestanden kunnen geïmporteerd worden in Elektor:

- Agenda
- Bureaus
- Bureauleden
- Hoofdstembureaudiskette
- Lijst- en kandidatendiskette

Bij het selecteren van een van deze opties, verschijnt altijd een dialoogvenster waarin de locatie van het gewenste bestand moet worden opgegeven. Als het bestand geselecteerd is, wordt het geïmporteerd zodra u op **Ok** klikt.

De gegevens zijn vervolgens binnen Elektor te openen en te bekijken. De Agenda bijvoorbeeld wordt op het tabblad Agenda links in het venster getoond nadat deze is geïmporteerd.

### 9.2 Exporteren

Diverse bestanden die binnen Elektor worden opgesteld, kunnen worden geëxporteerd, bijvoorbeeld t.b.v. de Stadsdeelmodule of voor gebruik door een drukker:

- Stadsdeeldiskette
- Hoofdstembureaudiskette (uitslag)
- Exportbestand voor Sdu (zie par. 3.8.1)
- Exportbestand voor drukker (zie par. 9.2.1)
- Bureauleden

Bij het selecteren van een van deze opties, verschijnt een dialoogvenster waarin u de locatie opgeeft waar het bestand opgeslagen moet worden. Dit kan een diskette zijn of een map op uw pc.

#### 9.2.1 Exportbestand voor drukker

Als één van de bestanden uit Elektor gezet of gedrukt moet worden, kan het als exportbestand worden opgeslagen. Het bestand wordt opgeslagen in een formaat dat geschikt is voor opmaakprogramma's die door drukkers of zetters gebruikt worden.

Doe dit als volgt:

 selecteer optie Exportbestand voor drukker... uit het menu Verkiezing Het volgende venster verschijnt:

| A VGR06 TXT Est:<br>Hoe wilt u de namen van de kandidaten exporteren?<br>(* Exporteer kandidaatnaam op Stemapparaat)<br>(* Exporteer kandidaatnaam, kandidaat voorletters | Geef locatie voor druk     | kerij bestand            |  |
|----------------------------------------------------------------------------------------------------|----------------------------|--------------------------|--|
| Hoe wilt u de namen van de kandidaten exporteren?<br>Fizporteer kandidaatnaam op Stemapparaat<br>Exporteer kandidaatnaam, kandidaat voorletters                           | A-\GR06-TXT                |                          |  |
| <ul> <li>Exporteer kandidaatnaam op Stemapparaat</li> <li>Exporteer kandidaatnaam, kandidaat voorletters</li> </ul>                                                       | Hoe wilt u de namen van de | e kandidaten exporteren? |  |
| C Exporteer kandidaatnaam, kandidaat voorletters                                                                                                    | Cupation Landidantes       | am op Stemapparaat       |  |
|                                                                                                    | · Exporteer Kanuluaatriaa  |                          |  |

Figuur 77: Dialoogvenster Aanmaken exportbestand voor drukker.

- 2. selecteer de gewenste locatie voor het bestand
- 3. vink aan hoe u de namen van de kandidaten wilt exporteren
- 4. klik op Ok

Elektor geeft een melding dat aanmaken van het bestand gelukt is.

Als u voor eigen gebruik bestanden wilt exporteren, doet u dit vanuit Rapportage (zie par. 7.2) met

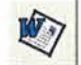

en vanuit Presentaties (zie par. 6.2) met 🖺

### 9.3 Speciale handelingen na de verkiezing

Als u in het menu Stemverwerking optie Speciale handelingen selecteert, verschijnt dit venster:

| peciale hand   | elingen                           |           | l l     |
|----------------|-----------------------------------|-----------|---------|
| 12<br>Ander Nr | <del>19</del><br><u>G</u> ebroken | ©<br>Help | Sluiten |
|                |                                   |           |         |
|                |                                   |           |         |
|                |                                   |           |         |
|                |                                   |           |         |

Figuur 78: Venster Speciale handelingen

U kunt hier:

- een uitslag inlezen onder een ander apparaatnummer
- een gebroken telling verwerken

Om deze optie uit te kunnen voeren, dient u het wachtwoord in te vullen dat u hebt opgegeven in het venster Licentiegegevens.

| Knop                              | Functie                                                                                                    |
|-----------------------------------|----------------------------------------------------------------------------------------------------|
| 12<br>Ander Nr                    | <ul> <li>mocht een stemapparaat voordat ermee is gestemd, verplaatst zijn naar een ander<br/>bureau, dan kunt u de uitslag van die apparatuur inlezen onder een ander<br/>nummer. Bijvoorbeeld het nummer van het nieuwe bureau, c.q. de apparatuur<br/>waarvoor het stemapparaat in de plaats is gekomen.</li> <li>Elektor vraagt om een bevestiging en om de stemdiskette.</li> </ul>                                 |
| <del>19</del><br><u>G</u> ebroken | Als een stemapparaat om wat voor reden dan ook is afgesloten en vervolgens<br>weer is opgestart, beschikt u na sluiting van de verkiezing over twee (voor<br>Elektor) identieke groepen uitslagen. Een dergelijke uitslag moet dus twee keer<br>worden ingelezen onder hetzelfde nummer, iets dat normaalgesproken niet kan.<br>Deze optie voorziet daarin.<br>Elektor vraagt om een bevestiging en om de stemdiskette. |

Om de speciale handelingen uit te voeren, gebruikt u de volgende knoppen:

### 9.4 Wis uitslag

Elektor biedt u de mogelijkheid om de lijstuitslag of de kandidaatsuitslag te wissen. Het verwijderen van gegevens is onomkeerbaar en wordt dan ook beveiligd met een wachtwoord.

Wis bestanden als volgt:

- selecteer menu-opdracht Wis uitslag in het menu Stemverwerking Het dialoogvenster Beveiliging verschijnt (zie Fout! Verwijzingsbron niet gevonden.).
- 2. vul uw wachtwoord in
- 3. klik op Ok

Het volgende venster verschijnt:

|                                                                                                    | (2) (2)                              |
|----------------------------------------------------------------------------------------------------|--------------------------------------|
| ₩issen                                                                                                    | <u>H</u> elp <u>S</u> luite          |
|                                                                                                    |                                      |
|                                                                                                    |                                      |
| Geef aan welke gegev                                                                                         | ens u wilt wissen                    |
| Geef aan welke gegevi                                                                                        | ens u wilt wissen                    |
| Eeef aan welke gegev<br>Lijstuitslag<br>C Wis alle burea<br>C Wis een aanta                                  | ens u wilt wissen<br>us<br>I bureaus |
| Lijstuitslag<br>Cijstuitslag<br>Civis alle burea<br>Civis alle burea<br>Civis alle burea<br>Civis alle burea | ens u wilt wissen<br>us<br>I bureaus |

Figuur 79: Het venster Wis uitslag waarin de lijst- of kandidaatsuitslag gewist kan worden.

- 4. selecteer de bestanden die u wilt wissen door ze aan te vinken
- U kunt daarna selecteren of u alle bureaus wilt wissen of een aantal bureaus.
- 5. klik op Wissen

Er verschijnt een dialoogvenster waarin om bevestiging van de actie wordt gevraagd.

 klik op Ja om door te gaan, Nee om te annuleren De geselecteerde bestanden worden verwijderd.

### 9.5 Beheer Stadsdelen

De Stadsdeelgegevens kunnen binnen Elektor worden beheerd. U kunt een nieuw stadsdeel toevoegen, of gegevens van bestaande stadsdelen wijzigen. Doe dit als volgt:

- 1. selecteer optie Stadsdelen in het menu Beheer
  - Het volgende venster verschijnt:

| 🖉 Stadsd   | lelen                  |             |                        |             | - 00    |
|------------|------------------------|-------------|------------------------|-------------|---------|
| Loevoer    | gen <u>W</u> ijzigen   | Verwijderen | C<br><u>B</u> ijwerken | (C)<br>Help | Sluiten |
| Stadsdelen | (1/17)                 |             |                        |             |         |
| Nummer     | Stadsdeel              |             |                        |             | Zetels  |
| ñ          | Amsterdam-Centrum      |             |                        |             | 3       |
| 1          | 2 Westpoort            |             |                        |             | 45      |
| 1          | 8 Westerpark           |             |                        |             | 45      |
|            | Oud-West               |             | · · · · · ·            |             | 45      |
|            | 5 Zeeburg              |             | 1                      |             | 45      |
| 6          | Bos en Lommer          |             | 1                      |             | 45      |
| 1          | 7 De Baarsjes          |             |                        |             | 45      |
| 8          | 3 Amsterdam-Noord      |             |                        |             | 45      |
| 5          | Geuzenveld/Slotermeer  |             |                        |             | 45      |
| 10         | 0 Osdorp               |             |                        |             | 45      |
| 11         | Slotervaart            |             |                        |             | 45      |
| 12         | 2 Zuidoost             |             |                        |             | 45      |
| 13         | 3 Oost/Watergraafsmeer |             |                        |             | 45      |
| 14         | Amsterdam Oud-Zuid     |             |                        |             | 45      |
| 15         | i Zuideramstel         |             |                        |             | 45      |

Figuur 80: Het venster Stadsdelen

 klik op Toevoegen om een nieuw stadsdeel toe te voegen of selecteer een stadsdeel en klik op Wijzigen

| Stadsdeelnummer        | 1 🗄               |   |
|------------------------|-------------------|---|
| Naam van het stadsdeel | Amsterdam-Centrum | 1 |
| Zetels in de raad      | 3                 |   |
| Adres                  |                   |   |
| Postcode               | Plaats            |   |
| Telefoon               | and the state     |   |
| Naam van de voorzitter |                   |   |
| Naam van de secretaris |                   |   |

Figuur 81: Het venster Wijzigen - stadsdeel

 vul de gewenste gegevens in en klik op Ok De gegevens worden bijgewerkt.

### 9.6 Beheer Stemapparatuur

Nieuwe stemapparaten kunnen handmatig worden toegevoegd aan Elektor. Tevens kunnen wijzigingen worden aangebracht in bestaande stemapparaten:

- 1. selecteer de optie Stemapparatuur in het menu Beheer
  - Het volgende venster verschijnt:

| Stemappara        | tuur     |                                 |            |            |         | -0 | > |
|-------------------|----------|---------------------------------|------------|------------|---------|----|---|
| Toevoegen         | Wijzigen | Yerwijderen Genereren Bijwerken |            | ()<br>Help | Sluiten |    |   |
| Machines (1/1000) | 1        |                                 |            |            |         |    |   |
| Machinenaam       | The Real | Machinet                        | pe         |            | Burea   | u  | 5 |
| AMS_0001A         |          | NewVote                         | machines   |            | 1       |    |   |
| AMS_0001B         |          | NewVote                         | machines   |            | 1       |    |   |
| AMS_0002A         |          | NewVote                         | machines   |            | 2       |    |   |
| AMS_00028         |          | NewVote                         | machines 🐔 | 1.1        | 2       |    |   |
| AMS_0003A         |          | NewVote                         | machines 1 |            |         | 3  |   |
| AMS_00038         |          | NewVote                         | machines   |            |         | 3  |   |
| AMS_0004A         |          | NewVote                         | machines   |            |         | 4  |   |
| AMS_00048         |          | NewVote                         | machines   |            |         | 4  |   |
| AMS_0005A         |          | NewVote machines                |            |            |         | 5  |   |
| AMS_00058         |          | NewVote machines                |            |            |         | 5  |   |
| AMS_0006A         |          | NewVote                         | machines   |            |         | 6  |   |
| AMS_00068         |          | NewVote                         | machines   |            |         | 6  |   |
| AMC 0007A         |          | Noullato                        | nanipan    |            |         | 2  | ~ |

Figuur 82: Het venster Stemapparatuur

 klik op Toevoegen om een nieuw stemapparaat toe te voegen of op Wijzigen om gegevens van een bestaand stemapparaat aan te passen Het volgende venster verschijnt;

| Machinenaam  | AMS_         | _     |   |  |
|--------------|--------------|-------|---|--|
| Тура         | NewVote mach | nines | ~ |  |
| Bureaunummer |              |       |   |  |

Figuur 83: Het venster Toevoegen - stemapparaat

 vul de velden in en klik op Ok De gegevens worden bijgewerkt.

### 9.7 Locks

Deze optie is alleen van belang als de pc of het systeem waarin u werkt vastloopt. Functionaliteit die op dat moment gebruikt wordt, of informatie die is ingevoerd, wordt gelockt. Dit kan via deze optie worden opgeheven.

### 9.8 Printer instellingen

Voor het afdrukken van bestanden gebruikt Elektor de standaard printer die in Windows voor uw pe staat ingesteld. U wijzigt instellingen als volgt:

 selecteer optie Printerinstellingen... uit het menu Beheer Er verschijnt een venster met instellingen voor de geselecteerde printer. Dit venster kan per versie

van Windows verschillen.

2. selecteer de gewenste printer of pas andere instellingen aan

#### 3. klik op de knop OK

#### 9.9 Reservekopie aanmaken/terugzetten

Met deze optie maakt u een reservekopie aan van de geselecteerde verkiezing. U kunt de reservekopie op diskette of op de harde schijf van een pc bewaren. Bij problemen kunt u de reservekopie terugzetten op de pc.

Doe dit als volgt:

- 1. selecteer de verkiezing waarvoor u de reservekopie wilt aanmaken
- 2. selecteer optie Reservekopie aanmaken/terugzetten in het menu Beheer

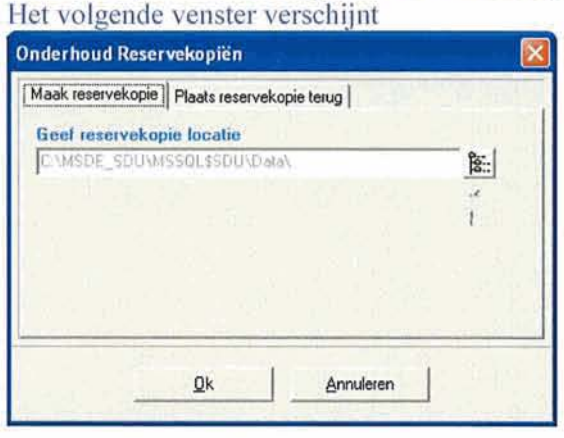

Figuur 84: Het venster Reservekopie.

- 3. selecteer Maak reservekopie of Plaats reservekopie terug, afhankelijk van wat u wilt doen
- 4. plaats een lege diskette in het diskettestation, of plaats de diskette waarop de reservekopie staat
- 5. klik op **Ok**

De geselecteerde actie wordt uitgevoerd.

### 9.10 Webservice Test

Met deze optie kunt u de internetverbinding testen die gebruikt wordt om de stemmen in te lezen. Doe dit als volgt:

1. selecteer optie **Webservice Test** in het menu Beheer Het volgende venster verschijnt:

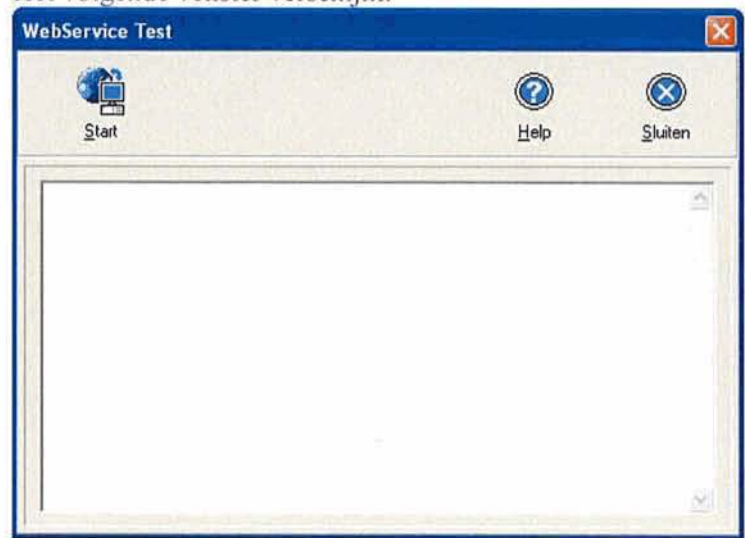

Figuur 85: Het venster Webservice Test

2. klik op Start

In het venster ziet u of de verbinding met de Sdu server tot stand gebracht kan worden.

**Bijlage A** Onderstaande tabel beschrijft de menu's van Elektor met bijbehorende menu-opdrachten en knoppen:

| Menu       | Menu-opdracht                                          | Actie                                                                                                    | Knop         |
|------------|--------------------------------------------------------|----------------------------------------------------------------------------------------------------|--------------|
| Verkiezing | Onderhoud verkiezing                                   | opent het venster Onderhoud<br>verkiezing van waaruit u<br>verkiezingen toevoegt, wijzigt of<br>verwijdert                                 | Verkiezingen |
|            | Importeren – Agenda                                    | opent een dialoogvenster waarin u<br>de locatie aangeeft van waaruit u de<br>Agenda wilt importeren                                        |              |
|            | Importeren – bureaus                                   | opent een dialoogvenster waarin u<br>de locatie aangeeft van waaruit u de<br>stembureaus wilt importeren                                   |              |
|            | Importeren –<br>bureauleden t                          | opent een dialoogvenster waarin u<br>de locatie aangeeft van waaruit u de<br>bureauleden wilt importeren                                   |              |
|            | Importeren –<br>Hoofdstem-<br>bureaudiskette           | opent een dialoogvenster waarin u<br>de locatie aangeeft van waaruit u de<br>gegevens van de<br>hoofdstembureaudiskette wilt<br>importeren |              |
|            | Importeren – Lijsten- /<br>kandidatendiskette          | opent een dialoogvenster waarin u<br>de locatie aangeeft van waaruit u de<br>lijsten en kandidaten wilt<br>importeren                      |              |
|            | Exporteren –<br>Stadsdeel-diskette                     | opent een dialoogvenster waarin u<br>de locatie aangeeft waarnaar u<br>gegevens voor het stadsdeel wilt<br>exporteren                      |              |
|            | Exporteren –<br>Hoofdstem-<br>bureaudiskette (uitslag) | opent een dialoogvenster waarin u<br>de locatie aangeeft waarnaar u de<br>uitslag voor het hoofdstembureau<br>wilt exporteren              |              |
|            | Exporteren –<br>Exportbestand voor<br>Sdu              | opent een dialoogvenster waarin u<br>de locatie aangeeft waarnaar u een<br>bestand voor Sdu wilt exporteren                                |              |
|            | Exporteren –<br>Exportbestand voor<br>drukker          | opent een dialoogvenster waarin u<br>de locatie aangeeft waarnaar u een<br>bestand voor een drukker wilt<br>exporteren                     |              |
|            | Exporteren –<br>Bureauleden                            | opent een dialoogvenster waarin u<br>de locatie aangeeft waarnaar u een<br>bestand met bureauleden wilt<br>exporteren                      |              |
|            | Lijsten en kandidaten                                  | opent het venster Lijstgegevens van<br>waaruit u lijsten en kandidaten<br>toevoegt, wijzigt of verwijdert                                  | Lijsten      |
|            | Combinaties                                            | opent het venster Combinaties van<br>waaruit u lijstcombinaties toevoegt,<br>wijzigt of verwijdert                                         |              |

| Menu           | Menu-opdracht                            | Actie                                                                                                    | Knop                     |
|----------------|------------------------------------------|----------------------------------------------------------------------------------------------------|--------------------------|
|                | Formulieren                              | opent het tabblad 'Formulieren'<br>van waaruit u officiële formulieren<br>kunt genereren                                                                                                    |                          |
|                | Afsluiten                                | sluit Elektor af                                                                                                    | Afsluiten<br>of Ctrl + X |
| Stemverwerking | Controleren<br>volledigheid gegevens     | opent het venster waarin u de een<br>aantal specifieke<br>verkiezingsgegevens kunt<br>controleren                                                                                                    |                          |
|                | Programmeren<br>stemapparatuur           | opent het venster waarin u<br>stemapparatuur kunt programmeren<br>Deze functie is alleen van<br>toepassing als u gebruikt maakt<br>van een stem-pc. Gebruikers van<br>NewVote stemapparaten<br>gebruiken deze functie niet! | Programmeren<br>of F5    |
|                | Stemmen inlezen                          | opent het venster van waaruit u<br>kunt aangeven hoe u de stemmen<br>wilt verwerken, via internet of<br>handmatige invoer                                                                                                   | Stemmen inlezen          |
|                | Invoeren sneltelling                     | opent het venster waarin u stemmen<br>kunt invoeren t.b.v. een sneltelling                                                                                                    |                          |
|                | Stemmen per kandidaat                    | opent het venster 'Invoer stemmen<br>per kandidaat' waarin u handmatig<br>de aantallen invoert                                                                                                    |                          |
|                | Controle invoer<br>stemmen per kandidaat | opent het venster 'Invoer stemmen<br>per kandidaat' waarin u ter controle<br>de aantallen nogmaals invoert                                                                                                    |                          |
|                | Speciale handelingen                     | opent het venster van waaruit u<br>speciale handelingen m.b.t. het<br>stemapparaat uitvoert                                                                                                    |                          |
|                | Zetelberekening                          | opent het venster Zetelberekening<br>van waaruit u het aantal zetels<br>berekent en eventueel een proces-<br>verbaal afdrukt                                                                                                |                          |
|                | Proces-verbaal                           | maakt en toont na berekening van<br>de zetelverdeling het proces-<br>verbaal                                                                                                    |                          |
|                | Wis uitslag                              | opent na invullen van een<br>wachtwoord het venster 'Wis<br>uitslag' van waaruit u ingevoerde<br>uitslagen wist                                                                                                    |                          |
| Rapportage     | Basisgegevens -<br>Verkiezing            | Gemeentegegevens en huidige<br>verkiezingsgegevens                                                                                                    |                          |
|                | Basisgegevens -<br>Stembureaus           | nummer, namen, voorzitter en<br>aantal kiesgerechtigden van de                                                                                                    |                          |

NewVote Verkiezingssoftware: Formulieren en overige opties

| Menu | Menu-opdracht                                             | Actie                                                                                                    | Knop |
|------|-----------------------------------------------------------|----------------------------------------------------------------------------------------------------|------|
|      |                                                           | stembureaus                                                                                                    |      |
| -    | Basisgegevens –<br>Stembureaus (met<br>machines)          | Na selectie van een of meer<br>bureaus wordt een overzicht<br>getoond van de stemapparaten die<br>aan de bureaus gekoppeld zijn                                                                                                    |      |
|      | Basisgegevens -<br>Lijsten en kandidaten                  | lijstnummers en -namen,<br>kandidaatnummers, -namen en -<br>woonplaatsen                                                                                                    |      |
|      | Basisgegevens –<br>Lijsten, afkortingen en<br>combinaties | lijsten, afkortingen en<br>lijsteombinaties                                                                                                    |      |
|      | Overzicht ANP                                             | Overzicht van de uitslagen t.b.v.<br>het ANP                                                                                                    |      |
|      | Stemmen per bureau —*<br>Aantallen per lijst              | toont na selectie van de gewenste<br>stembureaus de aantallen stemmen<br>(inclusief blanco en geldige) per<br>lijst voor de geselecteerde<br>stembureaus.<br>Dit overzicht kan<br>desgewenst geëxporteerd worden<br>naar een zogenaamd CSV-<br>bestand. Hierbij voorziet u het<br>overzicht van een tijdstip, zodat u<br>de uitslaggegevens chronologisch<br>kunt presenteren in een<br>presentatie- of spreadsheet-<br>programma. Dit geldt ook voor<br>de overige bestanden die u in dit<br>menu genereert. |      |
|      | Stemmen per bureau –<br>Percentages per lijst             | toont na selectie van de gewenste<br>stembureaus de percentages<br>stemmen (inclusief blanco en<br>geldige) per lijst                                                                                                    |      |
|      | Stemmen per bureau -<br>Kandidaten                        | toont na selectie van de gewenst<br>stembureaus en lijst de aantallen<br>stemmen per kandidaat                                                                                                    |      |
|      | Stemmen per bureau –<br>Kandidaten per lijst              | toont na selectie van de gewenste<br>stembureaus de lijsten en<br>kandidaten per bureau                                                                                                    |      |
|      | Stemmen per stadsdeel<br>– Aantallen per lijst            | toont na selectie van de gewenste<br>stadsdeel de aantallen stemmen<br>(inclusief blanco en geldige) per<br>lijst voor de geselecteerde<br>stadsdelen.                                                                                                    |      |
|      | Stemmen per stadsdeel<br>– Percentages per lijst          | toont na selectie van de gewenste<br>stadsdeel de percentages stemmen<br>(inclusief blanco en geldige) per<br>lijst                                                                                                    |      |
|      | Stemmen per stadsdeel<br>– Kandidaten                     | toont na selectie van de gewenste<br>stadsdeel de aantallen stemmen per<br>kandidaat                                                                                                    |      |

| Menu         | Menu-opdracht                                        | Actie                                                                                                    | Knop        |
|--------------|------------------------------------------------------|----------------------------------------------------------------------------------------------------|-------------|
|              | Stemmen per stadsdeel<br>– Kandidaten per lijst      | toont na selectie van de gewenste<br>stadsdeel de aantallen stemmen per<br>kandidaat per lijst                          |             |
|              | Gekozen kandidaten                                   | toont de gekozen kandidaten                                                                                             |             |
|              | Niet gekozen<br>kandidaten                           | toont de niet gekozen kandidaten                                                                                        |             |
|              | Zetelverdeling                                       | toont de zetelverdeling binnen de lijsten                                                                               |             |
|              | Proces-verbaal P22<br>voor gemeenteraad              | maakt en toont na berekening van<br>de zetelverdeling het proces-<br>verbaal P22 met de zetelverdeling                  |             |
|              | Proces-verbaal N11<br>voor hoofdstembureau           | maakt en toont na berekening van<br>de zetelverdeling het proces-<br>verbaal N11                                        |             |
| Presentaties | Stemmen per partij –<br>Aantallen                    | toont het (absolute) aantal stemmen<br>per partij                                                                       | Presentatie |
|              | Stemmen per partij –<br>Percentages                  | toont het (absolute) percentage per<br>partij                                                                           |             |
|              | Zetels per partij                                    | toont het aantal zetels per partij                                                                                      |             |
|              | Stemmen per bureau –<br>Aantallen                    | toont het aantal stemmen per<br>bureau                                                                                  |             |
|              | Stemmen per bureau –<br>Percentages                  | toont het percentage per bureau                                                                                         |             |
|              | Winst en verlies per<br>partij –<br>Stemmenaantallen | toont per partij winst en verlies in stemmenaantallen                                                                   |             |
|              | Winst en verlies per<br>partij – Percentages         | toont per partij winst en verlies in percentages                                                                        |             |
|              | Winst en verlies per<br>lijst – Zetels               | toont per partij winst en verlies in zetels                                                                             |             |
|              | Opkomstpercentages<br>per bureau                     | toont het totale opkomstpercentage per geselecteerd bureau                                                              |             |
|              | Vergelijking stemmen<br>per partij – Aantallen       | toont per partij winst en verlies in<br>stemmenaantallen, in vergelijking<br>met één of meer verkiezingen               |             |
|              | Vergelijking stemmen<br>per partij – Percentage      | toont per partij winst en verlies in<br>percentage, in vergelijking met één<br>of meer verkiezingen                     |             |
|              | Vergelijking zetels per<br>partij                    | toont per partij het aantal stemmen<br>of zetels, in vergelijking met één of<br>meer verkiezingen                       |             |
|              | Vergelijking opkomst<br>per bureau                   | toont per bureau winst of verlies in<br>stemmenaantal of percentage, in<br>vergelijking met één of meer<br>verkiezingen |             |
|              | Stemmen per stadsdeel<br>– Aantallen                 | toont aantal stemmen per stadsdeel                                                                                      |             |

| Menu   | Menu-opdracht                          | Actie                                                                                                    | Кпор              |
|--------|----------------------------------------|----------------------------------------------------------------------------------------------------|-------------------|
|        | Stemmen per stadsdeel<br>– Percentages | toont aantal stemmen per persoon                                                                                                    |                   |
|        | Opkomstpercentages<br>per stadsdeel    | toont het totale opkomstpercentage<br>per stadsdeel                                                                                                    |                   |
| Beheer | Gemeentegegevens                       | opent het venster 'Controle<br>Gemeentegegevens' waarin u<br>gegevens van de gemeente kunt<br>controleren of wijzigen                                      | Gemeente<br>of F2 |
|        | Stadsdelen                             | opent het venster 'Stadsdelen' van<br>waaruit u stadsdelen kunt<br>aanmaken, wijzigen of verwijderen                                                       |                   |
|        | Stembureaus                            | opent het venster 'Stembureaus'<br>van waaruit u stembureaus kunt<br>toevoegen, wijzigen of verwijderen                                                    | Stembureaus       |
|        | Stemapparatuur                         | opent het venster 'Stemapparatuur'<br>van waaruit u stemapparatuur kunt<br>wijzigen of verwijderen                                                         |                   |
|        | Stembureauleden                        | opent het venster<br>'Stembureauleden' van waaruit u<br>stembureauleden kunt toevoegen,<br>wijzigen of verwijderen                                         |                   |
|        | Lock                                   | opent het venster 'Locks' waarin u<br>informatie kunt ontsluiten die na<br>een crash van de pc is vastgelopen                                              |                   |
|        | Systeem instellingen                   | opent na invullen van een<br>wachtwoord het venster Licentie-<br>en systeemgegevens waarin u<br>verschillende instellingen kunt<br>wijzigen (zie par. 1.3) |                   |
|        | Printerinstellingen                    | opent een venster waarin u<br>instellingen voor uw printer wijzigt                                                                                         |                   |
|        | Reservekopie<br>aanmaken / terugzetten | opent het venster Reservekopie van<br>waaruit u een reservekopie van de<br>geselecteerde verkiezing maakt of<br>een reservekopie terugzet                  | F8                |
|        | Webservice test                        | opent het venster Webservice Test<br>waarin u de internetverbinding voor<br>het inlezen van stemmen kunt<br>testen                                         |                   |
| Help   | Algemene help                          | opent de Help van Elektor                                                                                                    | elp<br>df F1      |
|        | Kieswet                                | opent een venster met de Kieswet                                                                                                    |                   |
|        | Info                                   | opent een venster met informatie<br>over versienummer van Elektor,<br>enz.                                                                                 |                   |